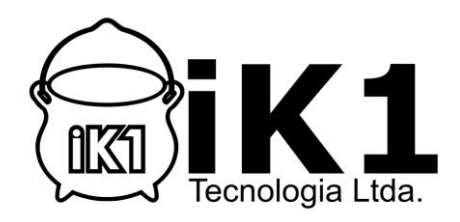

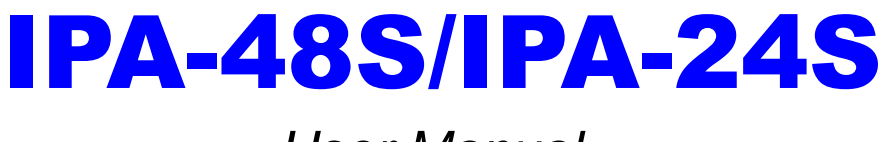

User Manual

Version 1.1

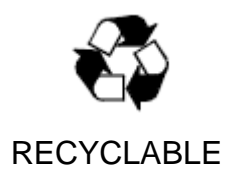

# Contents:

| WARNING INSTRUCTIONS                                    |                                                                                                    |   |  |
|---------------------------------------------------------|----------------------------------------------------------------------------------------------------|---|--|
| 1 In                                                    | troduction3                                                                                                    | ; |  |
| 1.1                                                     | IPA-48S/IPA-24S Overview3                                                                                                    | ; |  |
| 1.2                                                     | Application3                                                                                                    | ; |  |
| 1.3                                                     | Specification4                                                                                                    | ŀ |  |
| 2 Ha                                                    | ardware Setup and Startup5                                                                                                    | ; |  |
| <b>2.1</b><br>2.1.1<br>2.1.2<br>2.1.3<br>2.1.4<br>2.1.5 | Description of Hardware       5         Power Outlet       5         Optical Ethernet Port (UP1 and UP2) – SFP Cage       5         Electrical Ethernet Port (UP1 and UP2) – RJ45       5         System LED       5         LINE ports and PSTN ports       6 |   |  |
| 2.2                                                     | Accessory Parts check7                                                                                                    | , |  |
| 3 Ei                                                    | mWeb Setup and Startup                                                                                                    | ; |  |
| 3.2                                                     | Configuration14                                                                                                    | ŀ |  |
| 3.2.1                                                   | Ethernet14                                                                                                    | ŀ |  |
| 3.2.2                                                   | Bridge14                                                                                                    | ŀ |  |
| 3.2.2.1                                                 | Bridge Configuration15                                                                                                    | ; |  |
| 3.2.2.2                                                 | XVID16                                                                                                    | ; |  |
| 3.2.2.3                                                 | ALC MAC Filter                                                                                                    | , |  |
| 3.2.3                                                   | DSL Profile Configuration17                                                                                                    | , |  |
| 3.2.3.1                                                 | Profile                                                                                                    | ; |  |
| 3.2.3.1.                                                | 1 Line Profile                                                                                                    | ; |  |
| 3.2.3.1.                                                | 2 Line Profile Extension                                                                                                    | ) |  |
| 3.2.3.1.                                                | 3 Line Alarm Profile                                                                                                    | ) |  |
| 3.2.3.1.                                                | 4 Channel Profile                                                                                                    |   |  |
| 3.2.3.1.                                                | 5 Channel Alarm Profile 22                                                                                                    | ? |  |

# WARNING INSTRUCTIONS

Before installing IPA-48S, the following the safety instructions must be complied.

- 1. All installation, repair or replacement procedures must be performed by qualified service personnel.
- 2. Before attempting to operate or repair this product, make sure the IPA-48S is properly grounded.
- The maximum recommended operating temperature for the IPA-48S is 65°C.
   Care must be taken to allow sufficient air circulation.
- 4. The connections and equipment that supply power to the IPA-48S should be capable of operating safely within the maximum power requirements of the IPA-48S. If the input DC voltage is more than 10% lower than the standard the IPA-48S may malfunction. Make sure that the power supply is stable and the voltage is correct.
- 5. Do not allow anything to rest on the power cord, and do not locate the product where the power cord can be stepped on. Do not touch exposed connections, components or wiring when power is present.
- 6. To reduce the risk of fire or any other malfunction and damages to the IPA-48S, use the cables and power adapter provided in the package.
- 7. Following installation and the final configuration, the product must comply with the applicable safety standards and regulatory requirements of the country in which it is installed. If necessary, request technical support.
- 8. Do not operate this product with panels removed or with suspected failure or damage to electrical components.
- 9. IPA-48S is not water-proofed. Never place or install the product in a wet location unless specially designed waterproof protection is present.

iTAS will not be responsible for any damages or injuries to the IPA-48S, environment, or operating personnel if any of the safety instructions described above are violated or operating the device in the non-recommended conditions.

# 1 Introduction

Thank you for choosing the IPA-48S as your broadband access solution. This manual will help you with the setup and configuration of your product.

## 1.1 IPA-48S/IPA-24S Overview

IPA-48S/24S ADSL2+ IP DSLAM is the up to date ADSL2/+ technology. The introduction of ADSL2+ has a major impact on how the original networks are engineered and how we access them. ADSL2+ is the latest and most advanced broadband technology for residential and business customers. IPA-48S/24S IP DSLAM promises to deliver downstream up to 25 Mbps and upstream up to 1Mbps traffic on short copper loops. IPA-48S/24S is designed to support the wide deployment of triple play features and offers the user many advanced services such as voice, high speed data, video on demand. Another benefit of IPA-48S/24S is to enable service providers to use their existing DSL infrastructure at their own pace and within reasonable cost.

## 1.2 Application

#### Residential Access Data Splitter Telephone Splitter Telephone AGA-100 ADSL2/2+Router Splitter AGA-100 ADSL2/2+Router AGA-100 ACCess AGA-100 ADSL2/2+Router AGA-100 ACCESS ADSL2+ IP DSLAM

#### Application1: MTU Active Fiber Application

**Application2: MTU PON Application** 

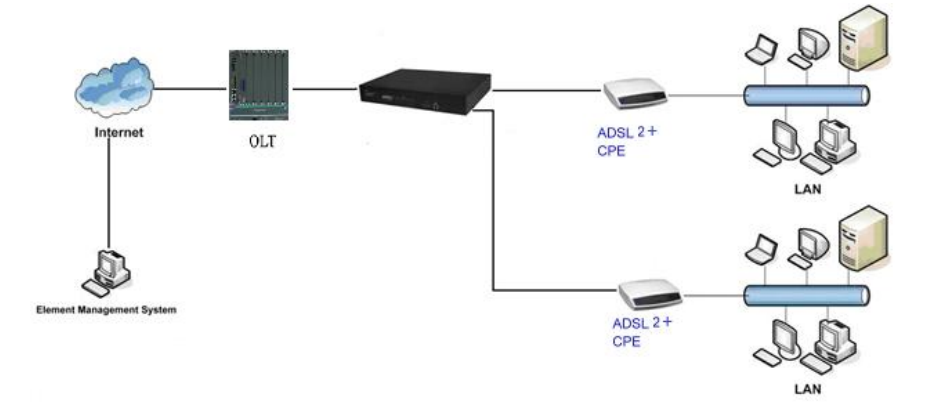

# 1.3 Specification

| System Features |                                                                | Protocol Support                                                                                                    |  |
|-----------------|----------------------------------------------------------------|----------------------------------------------------------------------------------------------------|--|
| •               | DSL/POTS Ports                                                 | <ul> <li>IGMPv1, v2, v3 snooping and proxy</li> </ul>                                                                 |  |
|                 | 48-port or 24-port ADSL/2/2+ subscriber                        | <ul> <li>PPPoE Intermediate Agent</li> </ul>                                                                          |  |
|                 | interface with built-in POTS Splitter                          | <ul> <li>DHCP L2 Relay – TR101 Appendix B</li> </ul>                                                                  |  |
|                 | Centronic 50-pin connector for Telco line in                   | • IEEE 802.1x                                                                                                    |  |
|                 | and out                                                        | • STP (802.1D) / RSTP (802.1W)                                                                                        |  |
| •               | Alarm Relay for 3 inputs and 1 output                          | SNTP Client                                                                                                    |  |
| •               | Iwo Uplink Port SFP/GE Combos                                  | <ul> <li>SysLog Client</li> </ul>                                                                                     |  |
| •               | Plugable FAN Module                                            | ADSL/ADSL2/ADSL2+ Interface                                                                                           |  |
| •               | ATM Functionality                                              | ADSL/ADSL2/ADSL2+: Downstream DMT data rate                                                                           |  |
|                 | RFC 1483/2684 multi-protocol<br>apparentiation over ATM AAL 5  | of 32 kb/s up to 25 Mbps; Upstream DMT data rate of                                                                   |  |
|                 | encapsulation over ATM AALS                                    | 32 kb/s up to 1 Mbps                                                                                                  |  |
|                 | LLC/VCMUX auto detection                                       | <ul> <li>Complies with the ITU G.992.1 (G.DMT), G.DMT.bis,<br/>ITU G.992.2 (GLite) ANSLT1 /13 issue 2. ITU</li> </ul> |  |
|                 |                                                                | G.994.1 (G.handshake) for ADSL, G.992.3 for                                                                           |  |
|                 | Shaping                                                        | ADSL2, and G.992.5 for ADSL2+ standards                                                                               |  |
| •               | Bridging Port                                                  | <ul> <li>Extended power management capabilities to</li> </ul>                                                         |  |
| _               | Tagged/Untagged/All Frame Filter                               | optimize power consumption for each application                                                                       |  |
|                 | <ul> <li>VLAN Ingress Filter</li> </ul>                        | Distance up to 18 kft                                                                                                 |  |
|                 | <ul> <li>Static and Port-based VLAN</li> </ul>                 | Management                                                                                                    |  |
|                 | <ul> <li>S-tag/C-tag Priority Mapping</li> </ul>               | <ul> <li>Local RS-232 CLI and Ethernet Web/SNMP/TELNET<br/>management</li> </ul>                                      |  |
|                 | <ul> <li>Support for Transparent I AN Service (TLS)</li> </ul> | Remote in-band Web/SNMP/TELNET management                                                                             |  |
| •               | VI AN                                                          | Firmware upgradeable via HTTP FTP or TFTP                                                                             |  |
|                 | Single or Double tag support                                   | <ul> <li>Support for SNMP v1 v2 v3</li> </ul>                                                                         |  |
|                 | ► N:1/1:1 VLAN                                                 |                                                                                                    |  |
| •               | Forwarding Database                                            | Operating Requirements                                                                                                |  |
|                 | 16K MAC address entries                                        | <ul> <li>Operating Temperature: -20 to 65°C</li> </ul>                                                                |  |
|                 | Dvnamic/Static FDB                                             | <ul> <li>Storage Temperature: -30 to 70°C</li> </ul>                                                                  |  |
|                 | Forwarding N:1/1:1 VLAN                                        | <ul> <li>Operating Humidity: 5 to 90% RH non-condensing</li> </ul>                                                    |  |
| •               | Multicast                                                      | Dimensions and Weight                                                                                                 |  |
|                 | Up to 256 multicast addresses                                  | • Dimensions: 260 mm (d) x 440 mm (w) x 44mm (h)                                                                      |  |
|                 | ► IGMP v1, v2, v3                                              | Weight: 6kg                                                                                                    |  |
|                 | Multicast VLAN mapping                                         | Power                                                                                                    |  |
|                 | <ul> <li>Independent VLAN multicast (IVM).</li> </ul>          | AC power model: 90 V/AC ~ 240 V/AC 50-60 Hz                                                                           |  |
|                 | <ul> <li>Shared VLAN Multicast (SVM)</li> </ul>                | $ DC power model: -36 VDC \sim -72 VDC $                                                                              |  |
| •               | Policer                                                        | Power Consumption: 70 Watts                                                                                           |  |
|                 | Broadcast/Unknown rate limit                                   | Cortifications                                                                                                    |  |
|                 | 802.1P Priority rate limit                                     |                                                                                                    |  |
| •               | Access Control List                                            |                                                                                                    |  |
|                 | Filter on MAC, IP, Ether Type and port                         |                                                                                                    |  |
| •               | Packet size 64 byte to 1522 byte                               |                                                                                                    |  |
|                 |                                                                |                                                                                                    |  |
|                 |                                                                |                                                                                                    |  |
|                 |                                                                | ► 110-1 K.20                                                                                                    |  |

# 2 Hardware Setup and Startup

#### 2.1 Description of Hardware

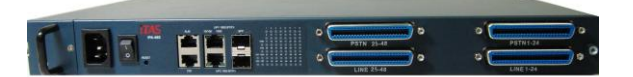

2.1.1. Power Outlet

AC: 90 ~ 240VAC, 50/60Hz; 70Watts (Max.)

DC: -36 ~ -72 VDC; 70Watts (Max.)

- 2.1.2. Optical Ethernet Port (UP1 and UP2) SFP Cage
  - Two 1000BASE-X (SX, LX, LHX, ZX) ports
  - Two uplink ports or
  - One port is for uplink and another one for downlink (stacking port)
- 2.1.3. Electrical Ethernet Port (UP1 and UP2) RJ45
  - Two automatic MDI/MDI-X 1000/100/10 BASE T Ports
  - Two uplink ports or
  - One port is for uplink and another one for downlink (stacking port)

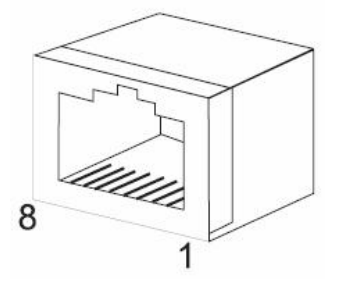

| Pin | Signal Name               |
|-----|---------------------------|
| 1   | Transmit Data plus (TD1+) |
| 2   | Receive Data minus (RD1-) |
| 3   | Transmit Data plus (TD2+) |
| 4   | Transmit Data plus (TD3+) |
| 5   | Receive Data minus (RD3-) |
| 6   | Receive Data minus (RD2-) |
| 7   | Transmit Data plus (TD4+) |
| 8   | Receive Data minus (RD4-) |

#### 2.1.4. System LED

| 0      |            |           |                                             |
|--------|------------|-----------|---------------------------------------------|
| OPWR   | System Sta | itus LEDs |                                             |
| OSYS   | LED        | Condition | Status                                      |
| O AL M | PWR        | On Green  | Power is properly supplied                  |
| OAL    | SYS        | On Green  | System initialization is properly completed |
| OTST   | ALM        | On Red    | System alarm is active                      |
|        | TST        | On Amber  | System test in progress                     |

2.1.5. LINE ports and PSTN ports

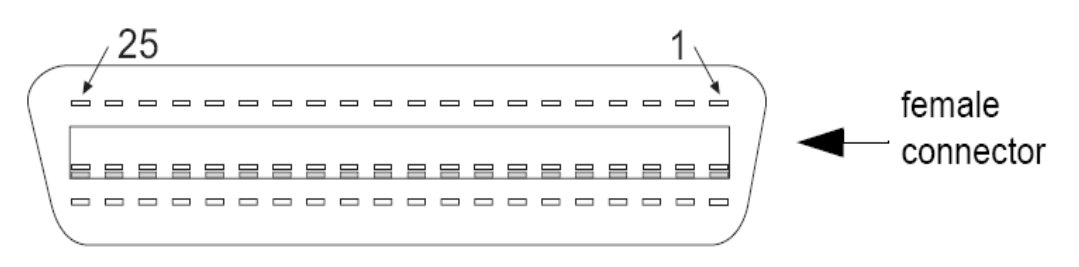

## Line Port Pin Assignment

| PIN # | Usage         | PIN# | Usage         |
|-------|---------------|------|---------------|
| 1     | DSL/PSTN 1-T  | 26   | DSL/PSTN 1-R  |
| 2     | DSL/PSTN 2-T  | 27   | DSL/PSTN 2-R  |
| 3     | DSL/PSTN 3-T  | 28   | DSL/PSTN 3-R  |
| 4     | DSL/PSTN 4-T  | 29   | DSL/PSTN 4-R  |
| 5     | DSL/PSTN 5-T  | 30   | DSL/PSTN 5-R  |
| 6     | DSL/PSTN 6-T  | 31   | DSL/PSTN 6-R  |
| 7     | DSL/PSTN 7-T  | 32   | DSL/PSTN 7-R  |
| 8     | DSL/PSTN 8-T  | 33   | DSL/PSTN 8-R  |
| 9     | DSL/PSTN 9-T  | 34   | DSL/PSTN 9-R  |
| 10    | DSL/PSTN 10-T | 35   | DSL/PSTN 10-R |
| 11    | DSL/PSTN 11-T | 36   | DSL/PSTN 11-R |
| 12    | DSL/PSTN 12-T | 37   | DSL/PSTN 12-R |
| 13    | DSL/PSTN 13-T | 38   | DSL/PSTN 13-R |
| 14    | DSL/PSTN 14-T | 39   | DSL/PSTN 14-R |
| 15    | DSL/PSTN 15-T | 40   | DSL/PSTN 15-R |
| 16    | DSL/PSTN 16-T | 41   | DSL/PSTN 16-R |
| 17    | DSL/PSTN 17-T | 42   | DSL/PSTN 17-R |
| 18    | DSL/PSTN 18-T | 43   | DSL/PSTN 18-R |
| 19    | DSL/PSTN 19-T | 44   | DSL/PSTN 19-R |
| 20    | DSL/PSTN 20-T | 45   | DSL/PSTN 20-R |
| 21    | DSL/PSTN 21-T | 46   | DSL/PSTN 21-R |
| 22    | DSL/PSTN 22-T | 47   | DSL/PSTN 22-R |
| 23    | DSL/PSTN 23-T | 48   | DSL/PSTN 23-R |
| 24    | DSL/PSTN 24-T | 49   | DSL/PSTN 24-R |
| 25    | NOT USED      | 50   | NOT USED      |

## 2.2 Accessory Parts check

Check the following items in your package. Contact our sales representatives if any item is missing or damaged. IPA-48S x 1 RJ-45 cable x 1 RS232 cable x 1 Power Cable x 1 Mounting hardware pkg x 1

# 3 EmWeb Setup and Startup

1. To access EmWeb on the IPA-48S, one has to connect uplink port and enter URL below at web browser.

Uplink #1 (UP1): <u>http://192.168.100.111</u> Uplink #2 (UP2): <u>http://192.168.1.111</u>

2. If you first time login the EmWeb, the default User name/Password as follows User Name: admin Password: admin

3. Click on K. You are now ready to configure IPA-48S IP DSLAM using EmWeb.

| USERNAME: |       |
|-----------|-------|
|           |       |
| PASSWORD: |       |
|           | (*    |
|           | Login |

EmWeb provides a series of web pages that you can use to setup and configure the IPA-48S IP DSLAM. These pages are organized into four main topics. You can select each of the following topics from the menu on the left-hand side of the main window:

- System: The System section lets you carry out system commands like Firmware Update, System Reboot, Save Config, and Recall Config.
- Configuration: information about the current configuration of various system features with options to change the configuration.
- Advanced: information about the current configuration of various system features with options to change the configuration.
- Status: Information about the current setup and status of the system.
- Maintenance: show the statistics of the interface.

The changes made via web pages will immediately reflect in all elements of the network.

The exact information displayed on each web page depends on the specific configuration that you are using. The following sections give you a general overview of the setup and configuration details.

## 3.1 System

Click on System menu, the following options appear: System

System Information System Reboot Save Config Backup&Restore Config Firmware Update Management Users System Log Image List/Selection

The System menu contains options including, System Information, System Reboot, Save Config, Backup&Restore Config., Firmware Update, Management Users, System Log and Image List/Selection. They will be introduced in the following sections.

## 3.1.1 System Information

This page simply shows the basic information of the device. User will be able to enter the desired information for the device and click on "Apply" to save the settings.

| System Info                                      |                                                                                                    |
|--------------------------------------------------|----------------------------------------------------------------------------------------------------|
| Description:                                     | ADSL2+ IPDSLAM                                                                                                  |
| Name:                                            |                                                                                                    |
| Location:                                        |                                                                                                    |
| Contact:                                         |                                                                                                    |
| Log Threshold:                                   | 0                                                                                                    |
| Object-ID:<br>Up Time(HH:MM:SS):<br>S/W Version: | 1.3.6.1.4.1.30544<br>0:17:2<br>1.1.401.5 [ API:GS_CMX_445 FW:3.24_138 ]<br>Default Config                       |
| DP Version:                                      | WDDI 3.4                                                                                                    |
| System Time: (mon dd<br>hh:mm:ss year)           | Sat         Jan         01         00         :         17         :         01         2000           Set SNTP |
| Time Zone:                                       | GMT-0000 GMT •                                                                                                  |
| DST:                                             | off -                                                                                                    |
|                                                  |                                                                                                    |

Apply

| Field          | Description                                            |
|----------------|--------------------------------------------------------|
| Description:   | Description of the device                              |
| Name:          | Name of the device. User can give a name for easy mgt. |
| Location:      | Location of the device                                 |
| Contact:       | Contact personnel or information                       |
| Log Threshold: | Number of log events                                   |

| Object-ID:   | ID of the object                            |
|--------------|---------------------------------------------|
| Up Time:     | Time elapses after the devices switched on. |
| S/W Version: | Software version information                |
| System Time: | Time of the device                          |
| Time Zone:   | Setting the time to the desired time zone   |
| DST:         | Daylight Saving Time                        |

## 3.1.2 System Reboot

Click System Reboot under the System Menu to display the page below. User will be able to decide which configurations to reboot from based on the dropdown list.

| System Reboot                                                            |                        |
|--------------------------------------------------------------------------|------------------------|
| System will come up from:                                                | Last configuration 🗸 🗸 |
| Are you sure you want to reboot dslam?<br>NOTE: Connection will be lost. | Reboot                 |

Upon click the "Reboot" button, a warning window will be popped up confirming the action.

| Microsoft Internet Explorer 🛛 🔀 |                       |  |
|---------------------------------|-----------------------|--|
| 2 Do you :                      | really want to reboot |  |
| Yes                             | Cancel                |  |

When "Yes" button has been pressed, It will take the system about 30 seconds to reboot.

## 3.1.3 Save Config

To store current configuration at non-volatile Flash memory:

1. From the System menu, click on *Save config*. The following page is displayed: Save Config

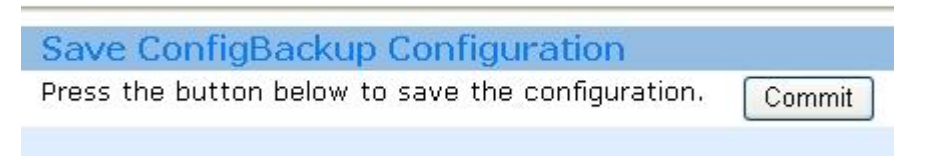

2. Click on "Commit" to save your current configuration in the device.

After a short time the configuration is saved and the following confirmation message window is displayed.

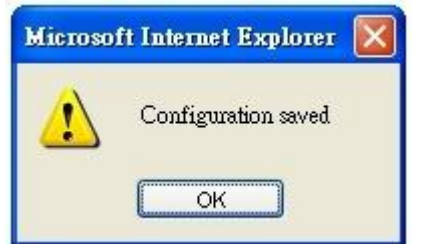

## 3.1.4 Backup&Restore Config

In the *Backup&Restore Config* page as shown below, user will be able to restore or backup the configuration.

Backup/Restore Config Setting

| Backup/Restore Config                                    |         |
|----------------------------------------------------------|---------|
| Restore configuration from a previously saved file.      | Browse  |
|                                                          | Restore |
| Press the button below to Backup the <b>Last</b> config. | Backup  |

Click on the "Browse" button to choose the configuration file desired and click "Restore" to apply the changes.

As for saving the current configuration settings, simply click on the "Backup" button to save the configurations.

## 3.1.5 Firmware Update

This option allows firmware images to be uploaded to the IPA-48S using HTTP. 1. From the System menu, click *Firmware update*. The following page will be displayed:

# **Firmware Update**

From this page you may update the system software on your network device

| Select Update File               | <u>e</u>                                                       |
|----------------------------------|----------------------------------------------------------------|
| New Firmware Image               | Browse                                                         |
| Update >                         |                                                                |
| 2. Enter the location of the new | firmware image that is to be uploaded, or use the Browse butto |
| o browse and select the file. C  | lick Update >                                                  |

3. The image file is uploaded to the RAM first and then moved to the flash non-volatile memory. A status page will be displayed confirming whether the upload is complete or indicating how many of the file (in bytes and as a percentage) has been written to the flash memory.

## Image is write to flash, please wait a minute.....

4. Once the file has been written to flash, the Firmware Update page is refreshed. The page confirms completion of the update and requests that the IPA-48S be restarted in order to run the new image file. Click Restart in the system menu.

Note: Please do not power-off the device while updating firmware or saving the configuration as this

might cause the device to malfunction.

5. After updating the firmware, it is strongly suggested that the device is restarted and the default configuration is recalled as this will prevent any incompatible configuration between the former and the current firmware versions. To do this, check the *Reset to factory default settings* box on the *Restart* page in the system menu.

## 3.1.6 Management Users

This page allows the user to delete, modify and create user accounts for managing the IPA-48S. Click "Management Users" under System menu to display the following pages.

| ac         | count list |                |                 |
|------------|------------|----------------|-----------------|
|            | User Name  | Login Password | Privilege Level |
| $\bigcirc$ | "admin"    | "admin"        | Root            |
|            | Delete     | Modify         | Create          |

To delete an account

Simply select the specific account and click the "Delete" button to delete. **Notice:** Delect default user is not allowed.

To modify an account

Select the specific account and click the "Modify" button to display the modification page. Edit the desired field and click "Apply" to save the settings.

| Setting login account |      |      |         |  |
|-----------------------|------|------|---------|--|
| User Name             |      |      | "admin" |  |
| Login Password        |      |      | admin   |  |
| Privilege Level       |      |      | Root    |  |
|                       |      |      |         |  |
|                       | Back | Undo | Apply   |  |
|                       |      |      |         |  |

To create an account

Click the "Create" button to display the creation page. Enter the desired data into the specified fields and click "Apply" to create the account.

| Setting login account |      |      |       |   |
|-----------------------|------|------|-------|---|
| User Name             |      |      |       |   |
| Login Password        |      |      |       |   |
| Privilege Level       |      |      | Root  | * |
|                       |      |      |       |   |
|                       | Back | Undo | Apply |   |

## 3.1.7 System Log

## 1. System Log Config

This page allows the user to create or delete syslog send server. Click "Syslog Sender Config" under System Log of the System menu to display the following image.

| System Log Config      |         |        |
|------------------------|---------|--------|
| Syslog Sender Enable : | False 🗸 |        |
| Collector List         |         |        |
| IP Address             |         |        |
|                        | Delete  | Create |

Use the dropdown box next to enable or disable the sender.

**Note:** In order to make Syslog Sender Enable to be effective, user need to set the Log Threshold under the System Info to be a non-zero value.

User can also create or delete the Collector List by clicking the "Delete" or "Create" buttons to display the following image.

| Create Collector |      |      |       |  |
|------------------|------|------|-------|--|
| IP Address       |      |      |       |  |
|                  | Back | Undo | Apply |  |

### 2. Syslog Log

This page lists the entire system event log. User will be able to check the event history under this section. User can click "Reload" to refresh the page for updated events or click "Reset" to clear the past events. To display the following page, simply click Syslog Log of the System Log under the System menu.

| System Log                               |              |                                    |
|------------------------------------------|--------------|------------------------------------|
| Date                                     | Туре         | Describe                           |
| Sat Jan 01 00:02:06 2000                 | MAJOR ALARM  | XDSL XTUC Down : Interface - dsl-1 |
| Sat Jan 01 00:02:40 2000<br>Reset Reload | STATUS ALARM | XDSL XTUC Up : Interface - dsl-1   |

## 3.1.8 Image List/Selection

This page allows the user to display repository image version and to change repository. User can simply to check Select option next to the desired image version and click "Apply" to change the image version. Click on the Image List under System menu to display the following page.

# System/Dual Image Selection

This page displays repository image version and for changing repository.

| Dual Ima     | ge Selection         |                  |                       |        |
|--------------|----------------------|------------------|-----------------------|--------|
| Reposito     | ry List/Selection    |                  |                       |        |
|              | Image Version        | MD5-<br>CheckSum | Current<br>Repository | Select |
| Repository#1 | ipa-48-1.1.401.5.tgz | N/A              | V                     | ۲      |
| Repository#2 | ipa-48-1.1.401.5.tgz | N/A              |                       | 0      |

## 3.2 Configuration

Configuration Ethernet Bridge Features DSL VLAN QoS Protocol Based VLAN

#### 3.2.1 Ethernet

This page allows the user to modify the specific Ethernet Interfaces. Click the "Interface Setup" of the Ethernet under Configuration menu to display the page.

| Inte | Interface Configuration |        |                      |                 |               |                 |       |        |                    |                    |                   |
|------|-------------------------|--------|----------------------|-----------------|---------------|-----------------|-------|--------|--------------------|--------------------|-------------------|
|      | Interface               | Media  | MAC address          | IP address      | Subnet Mask   | Gateway         | Speed | Duplex | Management<br>Svid | Management<br>CVid | t Flow<br>Control |
| ۲    | Mgnt                    | Copper | 00 1C CB 50<br>2D CD | 192.168.200.111 | 255.255.255.0 | 192.168.200.254 | Auto  | Auto   | -                  | -                  | -                 |
| 0    | Eth1                    | Auto   | 00 1C CB 50<br>2D CB | 192.168.100.111 | 255.255.255.0 | 192.168.100.254 | Auto  | Auto   | -                  | -                  | Disable           |
| 0    | Eth2                    | Auto   | 00 1C CB 50<br>2D CC | 192.168.1.111   | 255.255.255.0 | 192.168.1.254   | Auto  | Auto   | -                  | -                  | Disable           |
|      | Modify                  |        |                      |                 |               |                 |       |        |                    |                    |                   |

Simply select the desired Interface and click "Modify" to enter the modification page. Fill in the desired data for the corresponding fields and click "Apply" to save the changes.

| Ethernet Interface Setup |                   |                       |  |  |  |  |
|--------------------------|-------------------|-----------------------|--|--|--|--|
| Parameter                | Present           | Modify                |  |  |  |  |
| Interface                | Mgnt              |                       |  |  |  |  |
| Media                    | -                 |                       |  |  |  |  |
| MAC address              | 00 1C CB 50 2D CD |                       |  |  |  |  |
| IP address               | 192.168.200.111   | 192 . 168 . 200 . 111 |  |  |  |  |
| Subnet Mask              | 255.255.255.0     | 255 . 255 . 255 . 0   |  |  |  |  |
| Default Gateway          | 192.168.200.254   | 192 . 168 . 200 . 254 |  |  |  |  |
| Speed                    | Auto              | Auto 🗸                |  |  |  |  |
| Duplex                   | Auto              | Auto 🗸                |  |  |  |  |
| Management SVid          | -                 |                       |  |  |  |  |
| Management CVid          | -                 | Back Undo Apply       |  |  |  |  |

## 3.2.2 Bridge

## **Bridge Features**

- Bridge Configuration
- XVID
- ACL MAC Filter

# 3.2.2.1 Bridge Configuration

This page allows the user to modify the Bridge information for the each DSL port. Simply select the desired DSL port and click "Modify" to enter the modification page.

| C  | Display all general port information |                |        |                 |             |              |                 |                 |                     |                  |
|----|--------------------------------------|----------------|--------|-----------------|-------------|--------------|-----------------|-----------------|---------------------|------------------|
| Et | hernet Stag TPID:                    |                | 0x810  | 0 🗸             |             |              |                 |                 |                     |                  |
|    | Port<br>ID                           | Admin<br>State | Туре   | Accept<br>Frame | Max<br>MACs | Used<br>MACs | Default<br>SVID | Default<br>CVID | Default<br>Priority | Priority<br>Mode |
| ۲  | DSL-1                                | up             | User   | All             | 40          | 0            | 1               | 0               | 0                   | Untagged         |
| 0  | DSL-2                                | up             | User   | All             | 40          | 0            | 1               | 0               | 0                   | Untagged         |
| 0  | DSL-3                                | up             | User   | All             | 40          | 0            | 1               | 0               | 0                   | Untagged         |
| 0  | DSL-4                                | up             | User   | All             | 40          | 0            | 1               | 0               | 0                   | Untagged         |
| 0  | DSL-5                                | up             | User   | All             | 40          | 0            | 1               | 0               | 0                   | Untagged         |
| 0  | DSL-6                                | up             | User   | All             | 40          | 0            | 1               | 0               | 0                   | Untagged         |
| 0  | DSL-7                                | up             | User   | All             | 40          | 0            | 1               | 0               | 0                   | Untagged         |
| 0  | DSL-8                                | up             | User   | All             | 40          | 0            | 1               | 0               | 0                   | Untagged         |
| 0  | DSL-9                                | up             | User   | All             | 40          | 0            | 1               | 0               | 0                   | Untagged         |
| 0  | DSL-10                               | up             | User   | All             | 40          | 0            | 1               | 0               | 0                   | Untagged         |
| 0  | DSL-11                               | up             | User   | All             | 40          | 0            | 1               | 0               | 0                   | Untagged         |
| 0  | DSL-12                               | up             | User   | All             | 40          | 0            | 1               | 0               | 0                   | Untagged         |
| 0  | DSL-13                               | up             | User   | All             | 40          | 0            | 1               | 0               | 0                   | Untagged         |
| 0  | DSL-14                               | up             | User   | All             | 40          | 0            | 1               | 0               | 0                   | Untagged         |
| 0  | DSL-15                               | up             | User   | All             | 40          | 0            | 1               | 0               | 0                   | Untagged         |
| 0  | DSL-16                               | up             | User   | All             | 40          | 0            | 1               | 0               | 0                   | Untagged         |
| 0  | DSL-17                               | up             | User   | All             | 40          | 0            | 1               | 0               | 0                   | Untagged         |
| 0  | DSL-18                               | up             | User   | All             | 40          | 0            | 1               | 0               | 0                   | Untagged         |
| 0  | DSL-19                               | up             | User   | All             | 40          | 0            | 1               | 0               | 0                   | Untagged         |
| 0  | DSL-20                               | up             | User   | All             | 40          | 0            | 1               | 0               | 0                   | Untagged         |
| 0  | DSL-21                               | up             | User   | All             | 40          | 0            | 1               | 0               | 0                   | Untagged         |
| 0  | DSL-22                               | up             | User   | All             | 40          | 0            | 1               | 0               | 0                   | Untagged         |
| 0  | DSL-23                               | up             | User   | All             | 40          | 0            | 1               | 0               | 0                   | Untagged         |
| 0  | DSL-24                               | up             | User   | All             | 40          | 0            | 1               | 0               | 0                   | Untagged         |
| 0  | ETH-01                               | up             | Uplink | All             | 4000        | 0            | 1               | 0               | 0                   | Untagged         |
| 0  | ETH-02                               | ир             | Uplink | All             | 4000        | 0            | 1               | 0               | 0                   | Untagged         |
|    |                                      |                |        |                 |             |              |                 |                 |                     | Modify           |

Once the modification page displayed, enter the desired information to the corresponding fields and click "Modify" to save the settings.

| Modify Bridge Setup    |                           |  |  |  |  |  |  |
|------------------------|---------------------------|--|--|--|--|--|--|
| Port ID                | DSL-1 💌                   |  |  |  |  |  |  |
| Admin Status:          | 🔘 Down 💿 Up               |  |  |  |  |  |  |
| Port Type:             | User 🗸                    |  |  |  |  |  |  |
| Accept Frame Type:     | ● All ○ Tagged ○ Untagged |  |  |  |  |  |  |
| Default CVID:          | 0                         |  |  |  |  |  |  |
| Default SVID:          | 1                         |  |  |  |  |  |  |
| Default Priority:      | 0                         |  |  |  |  |  |  |
| Default Priority Mode: | Ontagged ○ All            |  |  |  |  |  |  |
| Learning Mode:         | 💿 Enable 🔘 Disable        |  |  |  |  |  |  |
|                        |                           |  |  |  |  |  |  |

Modify

Here need to add more information for above figure.

| Field            | Description                                                       |  |  |  |
|------------------|-------------------------------------------------------------------|--|--|--|
| Port ID          | The bridge port ID. Valid values: 126 (124: DSL, 2526: eth)       |  |  |  |
| Admin Status     | Show the port disable and enable status                           |  |  |  |
| Port Type        |                                                                   |  |  |  |
| Accept Frame     | All: forward tagged/untagged packet by default                    |  |  |  |
| type             | Tagged: Forward Tagged packet                                     |  |  |  |
|                  | Untagged: Forward Untagged packet                                 |  |  |  |
| Default CVID     | Customer VLAN ID, which is used to be the default Customer        |  |  |  |
|                  | VLAN ID. Valid values: 14093                                      |  |  |  |
| Default SVID     | Service VLAN ID, which is used to be the default Service VLAN     |  |  |  |
|                  | ID. Valid values: 14093                                           |  |  |  |
| Default Priority | Set 802.1p value for the port, valid value: 0-7                   |  |  |  |
| Default Priority | Untagged :mean no 802.1p priority tag traffic                     |  |  |  |
| Mode             | All: forward any 802.1p priority tag traffic                      |  |  |  |
|                  |                                                                   |  |  |  |
| Learning Mode    | The state of learning on this bridge port, which is used to learn |  |  |  |
| _                | VLAN ID. Valid values: disable / enable                           |  |  |  |

## 3.2.2.2 XVID

This page displays the list of all CVIDs for any specific ports. You can transfer the CVID to predefined SVID/CVID. Click CVID under the Configuration menu and display the page below.

| G | Get a list of all XVID rules of the port |             |             |  |  |  |
|---|------------------------------------------|-------------|-------------|--|--|--|
|   | Bridge Port ID DSL-1 🔽                   |             |             |  |  |  |
|   | Ingress CVID                             | Egress SVID | Egress CVID |  |  |  |
| ۲ | 1                                        | 1           | N/A         |  |  |  |
|   |                                          | Delete      | Modify      |  |  |  |

Click on "Modify" button to display the modification page as below, where user will be able to modify

CVID member list translation rule of any specific ports. Simply use the dropdown list to choose the desired option and click "Apply" to save the settings.

| 1          | 11 2       | υ     |
|------------|------------|-------|
| Modify (   |            |       |
| Port ID    |            | 1     |
| Ingress CV | ID         | 1     |
| Egress SV  | /ID        | 1 🗸   |
| Egress CV  | /ID        | N/A 🗸 |
|            |            |       |
| Back       | Undo Apply |       |

## 3.2.2.3 ALC MAC Filter

Click on filter Table config and add the VLAN ID and MAC filter mapping table at first.

Create Filter Table

| Create Filter           | Table                                |
|-------------------------|--------------------------------------|
| MAC Filter Index<br>ID: | 1                                    |
| VID                     | 1 -                                  |
| MAC ADDRESS<br>LIST     | New<br>00:00:00:00:00:01             |
| MAC ADDRESS             | delete<br>00 • 00 • 00 • 00 • 01 add |

After the VLAN ID and MAC fliter entry setup, and then bind the port ID to filter MAC address related to VALN ID or untagged traffic.

| Create           | Bridge Setup |       |
|------------------|--------------|-------|
| Port ID          | DSL-1 -      |       |
| MAC<br>Filter ID | 1 -          |       |
| Filter-          | src-deny 🗸   |       |
| Type             |              |       |
|                  |              |       |
|                  | Back Undo    | Apply |

3.2.3 **DSL Profile Configuration** 

## DSL

Profile

- Line Profile
- Line Profile Extension
- Line Alarm Profile
- Channel Profile
- Channel Alarm Profile
- Port Setup
- **PVC Management**

# 3.2.3.1 **Profile**

## 3.2.3.1.1 Line Profile

This page displays the Line profiles and allows the user to manage the DSL line profiles. Click "Line Profile" under DSL Profile Config of the Configuration menu to display the following page.

| Line | e Profile L     | ist                         |                             |                             |                             |                                |                                |
|------|-----------------|-----------------------------|-----------------------------|-----------------------------|-----------------------------|--------------------------------|--------------------------------|
|      | Profile<br>Name | DS Max<br>SNR<br>Margin(dB) | DS Min<br>SNR<br>Margin(dB) | US Max<br>SNR<br>Margin(dB) | US Min<br>SNR<br>Margin(dB) | DS Target<br>SNR<br>Margin(dB) | US Target<br>SNR<br>Margin(dB) |
| ۲    | default         | 31.0                        | 3.0                         | 31.0                        | 3.0                         | 6.0                            | 6.0                            |

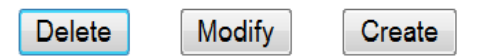

| Create xDSL Line Pro                         | file                                              |                                                            |
|----------------------------------------------|---------------------------------------------------|------------------------------------------------------------|
| Profile Name                                 |                                                   |                                                            |
| Transmission Modulation<br>Mode              | <ul> <li>✓ ANSI T.14</li> <li>✓ ADSL2+</li> </ul> | 13 🖗 G.DMT 🖗 ADSL2 🖻 ADSL2 AnnexM<br>ADSL2+ AnnexM         |
| Force Impulse Noise<br>Protection            | Enable                                            | •                                                          |
| DownStream PM L2 Exit<br>Threshold Data Rate | 64000000                                          | (12800064000000 seconds)                                   |
| Power Management Mode<br>(ADSL)              | Forbid_To_<br>Allow_To_L2_                        | _L2_and_L3 © Allow_To_L3_only ®<br>_only © Allow_L2_and_L3 |
| L0 Time(ADSL)                                | 255                                               | (01800 seconds)                                            |
| L2 Time(ADSL)                                | 255                                               | (01800 seconds)                                            |
| Max Aggregate Tx Power<br>Reduction(ADSL)    | 10                                                | (031 seconds)                                              |
| DownStream PM L2 Min<br>Rate(ADSL)           | 1500000                                           | (10000004300000 bps)                                       |
| PM L2 Entry Threshold<br>Data Rate(ADSL)     | 0                                                 | (030000000 bps)                                            |

| PM L2 Entry Rate MinTime (ADSL) | 10             | (101114 seconds) |                  |              |  |
|---------------------------------|----------------|------------------|------------------|--------------|--|
|                                 | Down Stre      | am               | Up Stream        | ı            |  |
| Rate Mode                       | AtInit         | •                | AtInit           | •            |  |
| Min Noise Margin                | 30             | (0310 dB/10)     | 30               | (0310 dB/10) |  |
| Max Noise Margin                | 310            | (0310 dB/10)     | 310              | (0310 dB/10) |  |
| Target SNR Margin               | 60             | (0310 dB/10)     | 60               | (0310 dB/10) |  |
| Up-Shift Noise Margin           | 90             | (0310 dB/10)     | 10               | (0310 dB/10) |  |
| Down-Shift Noise Margin         | 30             | (0310 dB/10)     | 10               | (0310 dB/10) |  |
| Up-Shift Time Interval          | 30<br>seconds) | (016383          | 3600<br>seconds) | (016383      |  |
| Down-Shift Time Interval        | 30             | (016383          | 30               | (016383      |  |
|                                 | seconds)       |                  | seconds)         |              |  |
| Bit-Swap                        | Enable         | <b>•</b>         | Enable           | <b>•</b>     |  |
|                                 | Back           | ndo Apply        | 1                |              |  |

## 3.2.3.1.2 Line Profile Extension

This page displays current line profile extension information. Click "Line Profile Extension" under DSL of the Configuration menu to display the following page for line profile extention management.

| Lin | e profile       | Extension                                                | List                                                      |                                            |                                          |                         |              |
|-----|-----------------|----------------------------------------------------------|-----------------------------------------------------------|--------------------------------------------|------------------------------------------|-------------------------|--------------|
|     | Profile<br>Name | DownStream<br>Max nominal<br>transmit<br>PSD<br>(dBm/Hz) | UpStream<br>Max<br>nominal<br>transmit<br>PSD<br>(dBm/Hz) | Downstream<br>Min<br>Overhead<br>Rate(bps) | Upstream<br>Min<br>Overhead<br>Rate(bps) | USO<br>Boundary<br>Tone | Band<br>Plan |
| ۲   | default         | -40.0                                                    | -38.0                                                     | 16000                                      | 8000                                     | N/A                     | BandPlan997  |
|     |                 | (                                                        | Delete                                                    | Modify Ci                                  | reate                                    |                         |              |

| xDSL mode                                 | ADSL2PLUS -               |  |
|-------------------------------------------|---------------------------|--|
| Downstream Max Nominal tx PSD             | -400 (-9500 dBm/Hz)       |  |
| Upstream Max Nominal Aggregate tx Power   | -380 (-9500 dBm/Hz)       |  |
| Downstream Max Nominal Aggregate tx Power | 198 (0255 <0.1 dBm>)      |  |
| Upstream Max Nominal Aggregate tx Power   | 125 (0255 <0.1 dBm>)      |  |
| Upstream Max Aggregate Rx Power           | 0 (-255255)               |  |
| Upstream PSD Mask Select                  | DMT_STANDARD              |  |
| Downstream PSD Mask Select                | DMT_PSD_ADSL2_NONOVLPM1   |  |
| Upstream Min Overhead Rate                | 8000 (4000248000 bps)     |  |
| Downstream Min Overhead Rate              | 16000 (4000248000 bps)    |  |
| Downstream Trellis Coding                 | Enable 🔻                  |  |
| Upstream Trellis Coding                   | Enable 🔻                  |  |
| Downstream Max Rx Number of bits per Bin  | 15 (065535)               |  |
| Downstream PSD Mask Feature               | psdDisable 🔻              |  |
| Upstream PSD Mask Feature                 | psdDisable 🔻              |  |
| Downstream RFI Bands Feature              | Disable 🔻                 |  |
| RFI Windowing Feature                     | Disable 🔻                 |  |
| Downstream Max tx PSD on Annex M(ADSL)    | AnnexM_EU60 🔻             |  |
| US0 Boundary Tone(VDSL)                   | D-32 🔻                    |  |
| DPBO Exchange Psd Mask                    | 🖲 Default 🗇 Custom        |  |
| DPBO Electrical Loop Length(xDSL)         | 0 (0511 <0.5 dB>)         |  |
| DPBO Scalar A(ADSL)                       | 263 (0640)                |  |
| DPBO Scalar B(ADSL)                       | 509 (0640)                |  |
| DPBO Scalar C(ADSL)                       | 261 (0640)                |  |
| Min Usable Receive Signal PSD(ADSL)       | 190 (0255)                |  |
| DPBO Span Min Frequency(ADSL)             | 32 (02048 <4.3125 kHZ>)   |  |
| DPBO Span Max Frequency(ADSL)             | 511 (326956 <4.3125 kHZ>) |  |
|                                           |                           |  |

# 3.2.3.1.3 Line Alarm Profile

This page displays all profile information and allows the user to manage DSL line alarm profiles.

| Line Alarm | Profile List    |                         |                         |                           |                           |                          |
|------------|-----------------|-------------------------|-------------------------|---------------------------|---------------------------|--------------------------|
|            | Profile<br>Name | XTU-C<br>Thresh Rate Up | XTU-R<br>Thresh Rate Up | XTU-C<br>Thresh Rate Down | XTU-R<br>Thresh Rate Down | XTU-C/R<br>CountersReset |
| e.         | default         | 1                       | 1                       | 1                         | 1                         | 0                        |
|            |                 |                         | Delete Modify           | Create                    |                           |                          |

| PM State Trap                     | Disable 🔹 | •                     |
|-----------------------------------|-----------|-----------------------|
| Xtuc Rate Up Change Threshold     | 1         | (01 bps)              |
| Xtur Rate Up Change Threshold     | 1         | (01 bps)              |
| Xtuc Rate Down Threshold          | 1         | (01 bps)              |
| Xtur Rate Down Threshold          | 1         | (01 bps)              |
| Xtuc Current 15Min Fecs Threshold | 0         | (04294967295 seconds) |
| Xtur Current 15Min Fecs Threshold | 0         | (04294967295 seconds) |
| Xtuc Current 15Min ESs Threshold  | 0         | (04294967295 seconds) |
| Xtur Current 15Min ESs Threshold  | 0         | (04294967295 seconds) |
| Xtuc Current 15Min SES Threshold  | 0         | (04294967295 seconds) |
| Xtur Current 15Min SES Threshold  | 0         | (04294967295 seconds) |
| Xtuc Current 15Min LOSS Threshold | 0         | (04294967295 seconds) |
| Xtur Current 15Min LOSS Threshold | 0         | (04294967295 seconds) |
| Xtuc Current 15Min UAS Threshold  | 0         | (04294967295 seconds) |
| Xtur Current 15Min UAS Threshold  | 0         | (04294967295 seconds) |
| Xtuc Current 15Min LOFS Threshold | 0         | (04294967295 seconds) |
| Xtuc Current 15Min LOFS Threshold | 0         | (04294967295 seconds) |
| Xtuc Current 15Min LOLS Threshold | 0         | (04294967295 seconds) |
| Xtuc Current 15Min LPRS Threshold | 0         | (04294967295 seconds) |
| Xtuc Current 15Min LPRS Threshold | 0         | (04294967295 seconds) |
| Xtuc Current 15Min LOSS Threshold | 0         | (04294967295 seconds) |
| Xtur Current 15Min LOSS Threshold | 0         | (04294967295 seconds) |
| Xtuc Current 15Min LOFS Threshold | 0         | (04294967295 seconds) |
| Xtuc Current 15Min LOFS Threshold | 0         | (04294967295 seconds) |
| Xtuc Current 15Min LOLS Threshold | 0         | (04294967295 seconds) |
| Xtur Current 15Min LOLS Threshold | 0         | (04294967295 seconds) |
|                                   |           |                       |

# 3.2.3.1.4 Channel Profile

Click "Channel Profile" under DSL of the Configuration menu to display the following page and allow uer to manage them.

| Chan | nel Profile List |                                  |                                |                                  |                                |                                        |                                      |                       |                     |
|------|------------------|----------------------------------|--------------------------------|----------------------------------|--------------------------------|----------------------------------------|--------------------------------------|-----------------------|---------------------|
|      | Profile<br>Name  | DownStream Min<br>Data Rate(bps) | UpStream Min<br>Data Rate(bps) | DownStream Max<br>Data Rate(bps) | UpStream Max<br>Data Rate(bps) | DownStream Max<br>Interleave Delay(ms) | UpStream Max<br>Interleave Delay(ms) | DownStream Min<br>INP | UpStream Min<br>INP |
| e.   | default          | 32000                            | 32000                          | 64000000                         | 3600000                        | 1                                      | 1                                    | No Protection         | No Protection       |
|      |                  |                                  |                                | Delete                           | Modify Create                  |                                        |                                      |                       |                     |

| Create xDSL Channel Profile     |                |                  |
|---------------------------------|----------------|------------------|
| Profile Name                    |                |                  |
| Channel Number                  | 0 •            |                  |
| DownStream Min Net Data Rate    | 32000          | (0100000000 bps) |
| UpStream Min Net Data Rate      | 32000          | (050000000 bps)  |
| DownStream Max Net Data Rate    | 6400000        | (0100000000 bps) |
| UpStream Max Net Data Rate      | 3600000        | (050000000 bps)  |
| DownStream Max Interleave Delay | 1              | (163 ms)         |
| UpStream Max Interleave Delay   | 1              | (163 ms)         |
| DownStream Min INP              | NoProtection - |                  |
| UpStream Min INP                | NoProtection - |                  |
|                                 |                |                  |
|                                 |                |                  |
|                                 | Back Undo      | Apply            |

## 3.2.3.1.5 Channel Alarm Profile

This page displays all Channel profiles and allows the user to set the values for the Channel Profile. Click "Channel Alarm Profile" under DSL of the Configuration menu to display the following page. To modify any specific Channel Profile, simply select the corresponding option button and click "Modify" to display. User can also delete any specific Channel Profile by clicking the "Delete" button instead of "Modify"

| Cha | Channel Alarm Profile List |                                                 |                                                 |                                                   |                                                   |                                                 |                                                 |                                                   |                                                   |
|-----|----------------------------|-------------------------------------------------|-------------------------------------------------|---------------------------------------------------|---------------------------------------------------|-------------------------------------------------|-------------------------------------------------|---------------------------------------------------|---------------------------------------------------|
|     | Profile<br>Name            | XTU-C 15Min<br>Corrected<br>Blocks<br>Threshold | XTU-R 15Min<br>Corrected<br>Blocks<br>Threshold | XTU-C 15Min<br>Uncorrected<br>Blocks<br>Threshold | XTU-R 15Min<br>Uncorrected<br>Blocks<br>Threshold | XTU-C 1 Day<br>Corrected<br>Blocks<br>Threshold | XTU-R 1 Day<br>Corrected<br>Blocks<br>Threshold | XTU-C 1 Day<br>Uncorrected<br>Blocks<br>Threshold | XTU-R 1 Day<br>Uncorrected<br>Blocks<br>Threshold |
| ۲   | default                    | 0                                               | 0                                               | 0                                                 | 0                                                 | 0                                               | 0                                               | 0                                                 | 0                                                 |

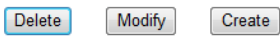

| Profile Name                                       |     |               |
|----------------------------------------------------|-----|---------------|
| channelnum                                         | 0 🗸 |               |
| Xtuc Current 15min Corrected<br>Blocks Threshold   | 0   | (04294967295) |
| Xtur Current 15min Corrected<br>Blocks Threshold   | 0   | (04294967295) |
| Xtuc Current 15min Ubcorrected<br>Blocks Threshold | 0   | (04294967295) |
| Xtur Current 15min Uncorrected<br>Blocks Threshold | 0   | (04294967295) |
| Xtuc Current 1day Corrected<br>Blocks Threshold    | 0   | (04294967295) |
| Xtur Current 1day Corrected<br>Blocks Threshold    | 0   | (04294967295) |
| Xtuc Current 1day Uncorrected<br>Blocks Threshold  | 0   | (04294967295) |
| Xtur Current 1day Uncorrected<br>Blocks Threshold  | 0   | (04294967295) |
|                                                    |     |               |

|  | Back | Un | ol | Apply |  |
|--|------|----|----|-------|--|
|--|------|----|----|-------|--|

## 3.2.3.2 Port Setup

Port Setup

- Line Interface
- Line Profile
- Line Profile Extension
- Line Alarm Profile
- Channel Profile
- Channel Alarm Profile

## 3.2.3.2.1 Line Interface

The Line interface page alow user to disable/enable each DSL port.

## 3.2.3.2.2 Line Profile

This page allows the user to display the profile mapping information as well as letting the user to apply other line profile to specified DSL port. Click "Line Profile" under DSL Port Mapping of the Configuration menu to display the following page. To modify any specific Line Profile, simply select the corresponding option button and click "Apply" to change.

| DSL No. | Profile Nar | ne | DS Max<br>SNR Margin(dB) | DS Min<br>SNR Margin(dB) | US Max<br>SNR Margin(dB) | US Min<br>SNR Margin(dB) | DS Target<br>SNR Margin(dB) | US Target<br>SNR Margin(dB) |  |  |  |
|---------|-------------|----|--------------------------|--------------------------|--------------------------|--------------------------|-----------------------------|-----------------------------|--|--|--|
| DSL-1   | default     | -  | 31.0                     | 3.0                      | 31.0                     | 3.0                      | 6.0                         | 6.0                         |  |  |  |
| DSL-2   | default     | -  | 31.0                     | 3.0                      | 31.0                     | 3.0                      | 6.0                         | 6.0                         |  |  |  |
| DSL-3   | default     | •  | 31.0                     | 3.0                      | 31.0                     | 3.0                      | 6.0                         | 6.0                         |  |  |  |
| DSL-4   | default     | -  | 31.0                     | 3.0                      | 31.0                     | 3.0                      | 6.0                         | 6.0                         |  |  |  |
| DSL-5   | default     | -  | 31.0                     | 3.0                      | 31.0                     | 3.0                      | 6.0                         | 6.0                         |  |  |  |
| DSL-6   | default     | •  | 31.0                     | 3.0                      | 31.0                     | 3.0                      | 6.0                         | 6.0                         |  |  |  |
| DSL-7   | default     | -  | 31.0                     | 3.0                      | 31.0                     | 3.0                      | 6.0                         | 6.0                         |  |  |  |
| DSL-8   | default     | -  | 31.0                     | 3.0                      | 31.0                     | 3.0                      | 6.0                         | 6.0                         |  |  |  |
| DSL-9   | default     | -  | 31.0                     | 3.0                      | 31.0                     | 3.0                      | 6.0                         | 6.0                         |  |  |  |
| DSL-10  | default     | -  | 31.0                     | 3.0                      | 31.0                     | 3.0                      | 6.0                         | 6.0                         |  |  |  |
| DSL-11  | default     | •  | 31.0                     | 3.0                      | 31.0                     | 3.0                      | 6.0                         | 6.0                         |  |  |  |
| DSL-12  | default     | -  | 31.0                     | 3.0                      | 31.0                     | 3.0                      | 6.0                         | 6.0                         |  |  |  |
| DSL-13  | default     | -  | 31.0                     | 3.0                      | 31.0                     | 3.0                      | 6.0                         | 6.0                         |  |  |  |
| DSL-14  | default     | •  | 31.0                     | 3.0                      | 31.0                     | 3.0                      | 6.0                         | 6.0                         |  |  |  |
| DSL-15  | default     | -  | 31.0                     | 3.0                      | 31.0                     | 3.0                      | 6.0                         | 6.0                         |  |  |  |
| DSL-16  | default     | -  | 31.0                     | 3.0                      | 31.0                     | 3.0                      | 6.0                         | 6.0                         |  |  |  |
|         |             |    |                          |                          |                          |                          |                             |                             |  |  |  |

## 3.2.3.2.3 Line Profile Extension

This page allows the user to display the profile mapping information as well as letting the user to apply other line profile extension to specified DSL port. Click "Line Profile Extension" under DSL of the Configuration menu to display the following page. To modify any specific Profile, simply select the corresponding option button and click "Apply" to change.

| Line Profile | Line Profile Extension Mapping Table |                                                |                                              |                                      |                                    |                      |                                                            |              |  |  |  |  |
|--------------|--------------------------------------|------------------------------------------------|----------------------------------------------|--------------------------------------|------------------------------------|----------------------|------------------------------------------------------------|--------------|--|--|--|--|
| DSL No.      | Profile Name                         | DownStream Max nominal<br>transmit PSD(dBm/Hz) | UpStream Max nominal<br>transmit PSD(dBm/Hz) | Downstream Min<br>Overhead Rate(bps) | Upstream Min<br>Overhead Rate(bps) | USO Boundary<br>Tone | Transport Protocol<br>Specific Transmission<br>Convergence | Band<br>Plan |  |  |  |  |
| DSL-1        | default 🔻                            | -40.0                                          | -38.0                                        | 16000                                | 8000                               | N/A                  | ATM+EFM                                                    | BandPlan998  |  |  |  |  |
| DSL-2        | default 👻                            | -40.0                                          | -38.0                                        | 16000                                | 8000                               | N/A                  | ATM+EFM                                                    | BandPlan998  |  |  |  |  |
| DSL-3        | default 🔻                            | -40.0                                          | -38.0                                        | 16000                                | 8000                               | N/A                  | ATM+EFM                                                    | BandPlan998  |  |  |  |  |
| DSL-4        | default 👻                            | -40.0                                          | -38.0                                        | 16000                                | 8000                               | N/A                  | ATM+EFM                                                    | BandPlan998  |  |  |  |  |
| DSL-5        | default 🔫                            | -40.0                                          | -38.0                                        | 16000                                | 8000                               | N/A                  | ATM+EFM                                                    | BandPlan998  |  |  |  |  |
| DSL-6        | default 👻                            | -40.0                                          | -38.0                                        | 16000                                | 8000                               | N/A                  | ATM+EFM                                                    | BandPlan998  |  |  |  |  |
| DSL-7        | default 🔻                            | -40.0                                          | -38.0                                        | 16000                                | 8000                               | N/A                  | ATM+EFM                                                    | BandPlan998  |  |  |  |  |
| DSL-8        | default 👻                            | -40.0                                          | -38.0                                        | 16000                                | 8000                               | N/A                  | ATM+EFM                                                    | BandPlan998  |  |  |  |  |
| DSL-9        | default 🔻                            | -40.0                                          | -38.0                                        | 16000                                | 8000                               | N/A                  | ATM+EFM                                                    | BandPlan998  |  |  |  |  |
| DSL-10       | default 👻                            | -40.0                                          | -38.0                                        | 16000                                | 8000                               | N/A                  | ATM+EFM                                                    | BandPlan998  |  |  |  |  |
| DSL-11       | default 🔻                            | -40.0                                          | -38.0                                        | 16000                                | 8000                               | N/A                  | ATM+EFM                                                    | BandPlan998  |  |  |  |  |
| DSL-12       | default 👻                            | -40.0                                          | -38.0                                        | 16000                                | 8000                               | N/A                  | ATM+EFM                                                    | BandPlan998  |  |  |  |  |
| DSL-13       | default 🔻                            | -40.0                                          | -38.0                                        | 16000                                | 8000                               | N/A                  | ATM+EFM                                                    | BandPlan998  |  |  |  |  |
| DSL-14       | default 👻                            | -40.0                                          | -38.0                                        | 16000                                | 8000                               | N/A                  | ATM+EFM                                                    | BandPlan998  |  |  |  |  |
| DSL-15       | default 🔻                            | -40.0                                          | -38.0                                        | 16000                                | 8000                               | N/A                  | ATM+EFM                                                    | BandPlan998  |  |  |  |  |

## 3.2.3.2.4 Line Alarm Profile

This page allows the user to display the profile mapping information as well as letting the user to apply other alarm profile to specified DSL port. To modify any specific Line Alarm Profile, simply select the corresponding option button and click "Apply" to change.

| DSL No. | Profile Name |   | XTU-C<br>Thresh Rate Up | XTU-R<br>Thresh Rate Up | XTU-C<br>Thresh Rate Down | XTU-R<br>Thresh Rate Down | XTU-C/R<br>CountersReset |
|---------|--------------|---|-------------------------|-------------------------|---------------------------|---------------------------|--------------------------|
| DSL-1   | default 🔻    | • | 1                       | 1                       | 1                         | 1                         | 0                        |
| DSL-2   | default 🗨    | • | 1                       | 1                       | 1                         | 1                         | 0                        |
| DSL-3   | default 🔻    | • | 1                       | 1                       | 1                         | 1                         | 0                        |
| DSL-4   | default 🗣    | · | 1                       | 1                       | 1                         | 1                         | 0                        |
| DSL-5   | default 🔻    | • | 1                       | 1                       | 1                         | 1                         | 0                        |
| DSL-6   | default 🗣    | · | 1                       | 1                       | 1                         | 1                         | 0                        |
| DSL-7   | default 🔻    | • | 1                       | 1                       | 1                         | 1                         | 0                        |
| DSL-8   | default 🔻    | · | 1                       | 1                       | 1                         | 1                         | 0                        |
| DSL-9   | default 🔹    | • | 1                       | 1                       | 1                         | 1                         | 0                        |
| DSL-10  | default 🔹    | • | 1                       | 1                       | 1                         | 1                         | 0                        |

## 3.2.3.2.5 Channel Profile

This page allows the user to display the profile mapping information as well as letting the user to apply other channel profile to specified DSL port. Click "Channel Profile" under DSL of the Configuration menu to display the following page. To modify any specific Channel Profile, simply select the corresponding option button and click "Apply" to change.

| Channel Profile Mapping Table |             |   |                                  |                                |                                  |                                |                                        |                                      |                       |                     |
|-------------------------------|-------------|---|----------------------------------|--------------------------------|----------------------------------|--------------------------------|----------------------------------------|--------------------------------------|-----------------------|---------------------|
| DSL No.                       | Profile Nam | e | DownStream Min<br>Data Rate(bps) | UpStream Min<br>Data Rate(bps) | DownStream Max<br>Data Rate(bps) | UpStream Max<br>Data Rate(bps) | DownStream Max<br>Interleave Delay(ms) | UpStream Max<br>Interleave Delay(ms) | DownStream Min<br>INP | UpStream Min<br>INP |
| DSL-1                         | default     | • | 32000                            | 32000                          | 64000000                         | 3600000                        | 1                                      | 1                                    | No Protection         | No Protection       |
| DSL-2                         | default     | • | 32000                            | 32000                          | 64000000                         | 3600000                        | 1                                      | 1                                    | No Protection         | No Protection       |
| DSL-3                         | default     | - | 32000                            | 32000                          | 64000000                         | 3600000                        | 1                                      | 1                                    | No Protection         | No Protection       |
| DSL-4                         | default     | • | 32000                            | 32000                          | 64000000                         | 3600000                        | 1                                      | 1                                    | No Protection         | No Protection       |
| DSL-5                         | default     | - | 32000                            | 32000                          | 64000000                         | 3600000                        | 1                                      | 1                                    | No Protection         | No Protection       |
| DSL-6                         | default     | • | 32000                            | 32000                          | 64000000                         | 3600000                        | 1                                      | 1                                    | No Protection         | No Protection       |
| DSL-7                         | default     | • | 32000                            | 32000                          | 64000000                         | 3600000                        | 1                                      | 1                                    | No Protection         | No Protection       |
|                               |             |   |                                  |                                |                                  |                                |                                        |                                      |                       |                     |

# 3.2.3.2.6 Channel Alarm Profile

This page allows the user to display the profile mapping information as well as letting the user to apply other channel alarm profile to specified DSL port. Click "Channel Alarm Profile" under DSL of the Configuration menu to display the following page. To modify any specific Channel Profile, simply select the corresponding option button and click "Apply" to change.

| 501000  |              | 1100 | ontaing op                                   | non outton                                   | und enter                                      | ippij to                                       | onunge.                                      |                                              |                                                |                                                |
|---------|--------------|------|----------------------------------------------|----------------------------------------------|------------------------------------------------|------------------------------------------------|----------------------------------------------|----------------------------------------------|------------------------------------------------|------------------------------------------------|
| DSL No. | Profile Name | e    | XTU-C 15Min<br>Corrected Blocks<br>Threshold | XTU-R 15Min<br>Corrected Blocks<br>Threshold | XTU-C 15Min<br>Uncorrected Blocks<br>Threshold | XTU-R 15Min<br>Uncorrected Blocks<br>Threshold | XTU-C 1 Day<br>Corrected Blocks<br>Threshold | XTU-R 1 Day<br>Corrected Blocks<br>Threshold | XTU-C 1 Day<br>Uncorrected Blocks<br>Threshold | XTU-R 1 Day<br>Uncorrected Blocks<br>Threshold |
| DSL-1   | default      | -    | 0                                            | 0                                            | 0                                              | 0                                              | 0                                            | 0                                            | 0                                              | 0                                              |
| DSL-2   | default      | •    | 0                                            | 0                                            | 0                                              | 0                                              | 0                                            | 0                                            | 0                                              | 0                                              |
| DSL-3   | default      | -    | 0                                            | 0                                            | 0                                              | 0                                              | 0                                            | 0                                            | 0                                              | 0                                              |
| DSL-4   | default      | •    | 0                                            | 0                                            | 0                                              | 0                                              | 0                                            | 0                                            | 0                                              | 0                                              |
| DSL-5   | default      | -    | 0                                            | 0                                            | 0                                              | 0                                              | 0                                            | 0                                            | 0                                              | 0                                              |
| DSL-6   | default      | •    | 0                                            | 0                                            | 0                                              | 0                                              | 0                                            | 0                                            | 0                                              | 0                                              |
| DSL-7   | default      | -    | 0                                            | 0                                            | 0                                              | 0                                              | 0                                            | 0                                            | 0                                              | 0                                              |

## 3.2.3.3 PVC Management

The VC management interface provides the modification of the virtual channel and encapsulation type.

| PVC Management |         |     |     |                    |
|----------------|---------|-----|-----|--------------------|
| Bridge Port    | VC Name | VPI | VCI | Encapsulation Type |
| C DSL-1        | PVC_1 👻 | 1   | 32  | llc                |
| CSL-2          | PVC_1 👻 | 1   | 32  | llc                |
| C DSL-3        | PVC_1 💌 | 1   | 32  | llc                |
| C DSL-4        | PVC_1 👻 | 1   | 32  | llc                |
| C DSL-5        | PVC_1 💌 | 1   | 32  | llc                |
| C DSL-6        | PVC_1 👻 | 1   | 32  | llc                |
| C DSL-7        | PVC_1 👻 | 1   | 32  | llc                |
| C DSL-8        | PVC_1 👻 | 1   | 32  | llc                |
| C DSL-9        | PVC_1 💌 | 1   | 32  | llc                |
| © DSL-10       | PVC_1 👻 | 1   | 32  | llc                |
| C DSL-11       | PVC_1 💌 | 1   | 32  | llc                |
| © DSL-12       | PVC_1 👻 | 1   | 32  | llc                |
| © DSL-13       | PVC_1 💌 | 1   | 32  | llc                |
| @ DSL-14       | PVC_1 - | 1   | 32  | llc                |

#### **Modify:**

| Modify PVC Management              |        |           |
|------------------------------------|--------|-----------|
| Bridge ID                          | DSL-1  |           |
| VC name                            | VC-1-U |           |
| VPI                                | 0      | (0 ~ 255) |
| VCI(VCI 3 and 4 is reserved value) | 88     |           |
| Encapsulation Type                 | llc    | ~         |

| Back | Undo | Apply |
|------|------|-------|

# 3.2.4 VLAN

• VLAN Setup

VLAN Setup
 VLAN Attachment

#### • VLAN Attachment

## 3.2.4.1 VLAN Setup

This page allows the user to create, modify and delete the information of the VLANs. Click VLAN Setup of VLAN under the Configuration menu to display the page below.

| D | ispla | y all bi | ridge VLAN      | v manager info          |                        |                       |                      |                   |
|---|-------|----------|-----------------|-------------------------|------------------------|-----------------------|----------------------|-------------------|
|   | VID   | Mode     | Flood<br>Enable | Unknown MAC<br>CIR(bps) | Unknown MAC<br>LBS(ms) | Broadcast<br>CIR(bps) | Broadcast<br>LBS(ms) | Port<br>Isolation |
| ۲ | 1     | 1-n      | Enable          | 1000000                 | 500                    | 1000000               | 500                  | Enable            |

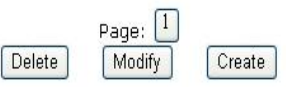

To create or modify the any specific VLAN, simply click on the "Create" button or select on the desired VLAN and click on the "Modify" button to display the creation or modification page. Then, enter the desired information to the corresponding fields and click "Apply" to save the changes.

| Create VLAN                                |                 |
|--------------------------------------------|-----------------|
| VID                                        | (1 ~ 4093)      |
| Mode                                       | 1-n 🗸           |
| Unknown CIR(bps)(100~ 1073741824(1Gbps))   | 100000          |
| Unknown LBS(bps)(100~ 1073741824(16bps))   | 500             |
| Broadcast CIR(bps)(100~ 1073741824(1Gbps)) | 1000000         |
| Broadcast LBS(bps)(100~ 1073741824(1Gbps)) | 500             |
| Isolation                                  | Enable 🗸        |
|                                            |                 |
|                                            |                 |
|                                            | Back Undo Apply |

## 3.2.4.2 VLAN Attachment

This page allows the user to attach any specific VLAN ID to the bridge port. Click VLAN Attachment of VLAN under the Configuration menu to display the page below. To modify any specific PVC, simply select the desired VLAN ID and click on the "Modify" button to display the modification page. Choose the desired option from the dropdown list and check the desired checkbox, and then click on the "Apply" to save the settings.

| VID         Port Members           Image: Marking State of the state of the s | VLA | N's por | member list                                                                                                    |
|----------------------------------------------------------------------------------------------------|-----|---------|----------------------------------------------------------------------------------------------------|
| IDSL-01[VC1-U],DSL-02[VC1-U],DSL-03[VC1-U],DSL-04[VC1-U],DSL-05[VC1-U],DSL-06[VC1-U],DSL-07<br>[VC1-U],DSL-08[VC1-U],<br>DSL-09[VC1-U],DSL-10[VC1-U],DSL-11[VC1-U],DSL-12[VC1-U],DSL-13[VC1-U],DSL-14[VC1-U],DSL-15<br>[VC1-U],DSL-16[VC1-U],DSL-19[VC1-U],DSL-20[VC1-U],DSL-21[VC1-U],DSL-22[VC1-U],DSL-23<br>[VC1-U],DSL-24[VC1-U],<br>DSL-25[VC1-U],DSL-26[VC1-U],DSL-27[VC1-U],DSL-28[VC1-U],DSL-29[VC1-U],DSL-30[VC1-U],DSL-31<br>[VC1-U],DSL-32[VC1-U],<br>DSL-33[VC1-U],DSL-34[VC1-U],DSL-35[VC1-U],DSL-36[VC1-U],DSL-38[VC1-U],DSL-39<br>[VC1-U],DSL-40[VC1-U],<br>DSL-41[VC1-U],DSL-42[VC1-U],DSL-43[VC1-U],DSL-44[VC1-U],DSL-45[VC1-U],DSL-46[VC1-U],DSL-47<br>[VC1-U],DSL-48[VC1-U],<br>ETH-01[VC1-U],ETH-02[VC1-U],                                                                                                    |     | VID     | Port Members                                                                                                    |
|                                                                                                    | ¥   | 1       | DSL-01[VC1-U],DSL-02[VC1-U],DSL-03[VC1-U],DSL-04[VC1-U],DSL-05[VC1-U],DSL-06[VC1-U],DSL-07<br>[VC1-U],DSL-08[VC1-U],<br>DSL-09[VC1-U],DSL-10[VC1-U],DSL-11[VC1-U],DSL-12[VC1-U],DSL-13[VC1-U],DSL-14[VC1-U],DSL-15<br>[VC1-U],DSL-16[VC1-U],DSL-19[VC1-U],DSL-20[VC1-U],DSL-21[VC1-U],DSL-22[VC1-U],DSL-23<br>[VC1-U],DSL-24[VC1-U],<br>DSL-25[VC1-U],DSL-26[VC1-U],DSL-27[VC1-U],DSL-28[VC1-U],DSL-29[VC1-U],DSL-30[VC1-U],DSL-31<br>[VC1-U],DSL-32[VC1-U],<br>DSL-33[VC1-U],DSL-34[VC1-U],DSL-35[VC1-U],DSL-36[VC1-U],DSL-37[VC1-U],DSL-38[VC1-U],DSL-39<br>[VC1-U],DSL-40[VC1-U],<br>DSL-41[VC1-U],DSL-42[VC1-U],DSL-43[VC1-U],DSL-44[VC1-U],DSL-45[VC1-U],DSL-46[VC1-U],DSL-47<br>[VC1-U],DSL-48[VC1-U],<br>ETH-01[VC1-U],ETH-02[VC1-U], |

| Page: | 1 |
|-------|---|
| Modif | У |

| VI AN Flood Mode      |              | Enable     |           |
|-----------------------|--------------|------------|-----------|
| Attached Bridge Port: | Attached PVC | Egress     | Untagged  |
|                       |              | Attach All | Untag All |
| DSL-1                 | PVC_1 V      | ¥          |           |
| DSL-2                 | PVC_1 -      | ¥          | 12        |
| DSL-3                 | PVC_1 V      | <b>v</b>   |           |
| DSL-4                 | PVC_1 -      | <b>v</b>   | 2         |
| DSL-5                 | PVC_1 V      | <b>v</b>   |           |
| DSL-6                 | PVC_1 -      | <b>v</b>   | 2         |
| DSL-7                 | PVC_1 V      | <b>v</b>   |           |
| DSL-8                 | PVC_1 -      | <b>v</b>   | 2         |
| DSL-9                 | PVC_1 🔻      | <b>v</b>   |           |
| DSL-10                | PVC_1 -      | <b>v</b>   | 2         |
| DSL-11                | PVC_1 V      | <b>I</b>   |           |

#### 3.2.5 QoS

# QoS

- Ingress
- Egress

# 3.2.5.1 Ingress

• Ingress • Policer Setup • Policer Setup

- Setup
- Attachment

## 3.2.5.1.1 Setup

| Get a | list of all ingre | ss queue objects |          |               |            |            |
|-------|-------------------|------------------|----------|---------------|------------|------------|
| ID    | CIR(bps)          | SLBS(msec)       | EIR(bps) | DLBS(msec)    | COS Rule-1 | COS Rule-2 |
|       |                   |                  | Delete   | Modify Create |            |            |

# Create:

| Create Ingress Queue Setup |                  |
|----------------------------|------------------|
| Ingress ID                 | 1                |
| Ingress Type               | SLBS 🗸           |
| CIR (bps)                  | 100              |
| SLBS(msec)                 | 100              |
| COS Rule-1                 | 0 🗸              |
| COS Rule-2                 | 0 🗸              |
|                            |                  |
|                            |                  |
|                            | Back Undo Create |

# 3.2.5.1.2 Attachment

| Ingres | s Priority Attac   | hment List |          |            |            |            |
|--------|--------------------|------------|----------|------------|------------|------------|
| Brid   | ge Port ID DSL-1 💌 |            |          |            |            |            |
| ID     | CIR(bps)           | SLBS(msec) | EIR(bps) | DLBS(msec) | COS Rule-1 | COS Rule-2 |
|        |                    | Detach     | Attach   |            |            |            |
|        |                    | Attach     |          |            |            |            |

| Create P                    | olicer                   |            |       |              |            |              |               |        |               |
|-----------------------------|--------------------------|------------|-------|--------------|------------|--------------|---------------|--------|---------------|
| Bridge Port                 | ID                       |            |       |              |            |              |               | D      | SL-1 🔽        |
| Policer ID                  |                          |            |       |              |            |              |               | 1      | *             |
|                             |                          |            |       |              |            |              |               |        |               |
|                             |                          |            |       |              |            |              |               |        |               |
|                             |                          |            |       |              |            |              |               |        | _             |
|                             |                          |            |       |              |            | Back         | Undo          | Create |               |
|                             |                          |            |       |              |            |              |               |        |               |
| 3.2.5.2 Eare                | ess                      |            |       |              |            |              |               |        |               |
|                             | Egress                   |            |       |              |            |              |               |        |               |
|                             | <ul> <li>Cont</li> </ul> | ract Setu  | р     |              |            |              |               |        |               |
|                             | <ul> <li>Sche</li> </ul> | duler Set  | up    |              |            |              |               |        |               |
| _                           | • PQB                    | ock Setu   | р     |              |            |              |               |        |               |
| 3.2.5.2.1 Con               | tract S                  | etup       |       |              |            |              |               |        |               |
| Traffic Contract            | List<br>TC Type          | CIR(bps)   |       | CBS(msec)    | EIR(bps)   | EBS(mse      | c) We         | iaht   | Weight France |
| <ul> <li>Default</li> </ul> | WFQ                      | N/A        |       | N/A          | N/A        | N/A          | 1             |        | 0             |
|                             | Members:                 |            |       |              |            |              |               |        |               |
|                             |                          |            |       |              |            |              |               |        |               |
|                             |                          | ~          |       | Delete       | Modify Cre | ate          |               |        |               |
|                             |                          | Create     | :     |              |            |              |               |        |               |
| Egress Sc                   | hedule                   | er Setup   |       |              |            |              |               |        |               |
| TC ID                       |                          |            |       |              |            |              | 1             |        |               |
| ТСТуре                      |                          |            |       |              |            |              | WFQ           | *      |               |
| Weight                      |                          |            |       |              |            |              | 0             |        |               |
| Weight Fracti               | on                       |            |       |              |            |              | 0             |        |               |
|                             |                          |            |       |              |            |              |               |        |               |
|                             |                          |            |       |              |            |              |               |        |               |
|                             |                          |            |       |              |            |              | Deale         | Linda  | Create        |
|                             |                          |            |       |              |            |              | Васк          | Undo   | Create        |
| -                           |                          |            |       |              |            |              |               |        |               |
| 3.2.5.2.2 Sc                | hedule                   | r Setup    |       |              |            |              |               |        |               |
|                             |                          |            |       |              |            |              |               |        |               |
| Scheduler Profile           | List<br>Priority         | Priority   | IC ID | CIE          | R/PCR      | EIR          | R/VBR         |        | WFO           |
| ID Name                     | Mode                     | Queue ID   |       | CIR/PCR(bps) | CBS(msec)  | EIR/SCR(bps) | EBS/MBS(msec) | Weight | Weight        |
|                             |                          | )elete     |       |              | Create     |              |               |        | , rance       |
|                             |                          | Create     |       |              | Ureate     |              |               |        |               |
| Scheduler                   | Profile                  | Setun      | •     |              |            |              |               |        |               |
| Chroudior                   | Sc                       | heduler ID |       |              |            | 1            |               |        |               |

| Priority Mode  EFM-CUSTOMER •    Traffic Contract id  Default • | Profile Name        |                 |
|-----------------------------------------------------------------|---------------------|-----------------|
| Traffic Contract id Default 💌                                   | Priority Mode       | EFM-CUSTOMER 🛩  |
|                                                                 | Traffic Contract id | Default es      |
|                                                                 |                     | Default 👻       |
|                                                                 |                     | Back Undo Apply |

# 3.2.5.2.3 PQBlock Setup Create a Priority Queue(PQ) Block Bridge Port : DSL-1 V Create Create: Create: Create PQ Block Bridge port ID Profile Name Priority Mode Channel id ATM-PVC TC id

Back

Undo

## 3.2.6 Protocol Based VLAN

Protocol Based VLAN

• PBV Setup

PBV Attachment

## 3.2.6.1 PBV Setup

This page displays all the rules in a PBV group. User will be able to create, modify and delete the PBV groups as well as their rules. Click PBV Setup of Protocol Based VLAN under the Configuration menu to display the page below.

| PBV I | D: 2 🔽 Create | PBV Group ID Dele | te PBV Group ID | ]      |        |
|-------|---------------|-------------------|-----------------|--------|--------|
| PBV   | Rule List     |                   |                 |        |        |
|       | Rule ID       | EtherType         | SVID            |        |        |
| 0     | 1             | 0×800             | 1               |        |        |
| 0     | 2             | 0x806             | 1               |        |        |
|       |               |                   | Delete          | Modify | Create |

First, click "Create PBV Group ID" then it will increase the PBV ID value automatic.

Then, use the dropdown list to select which PBV ID to modify. Next, click the "Create" or "Modify" button to edit the rule for that specific PBV ID as the page below. Finally, select the desired option and click "Apply" to make the changes.

| PBV ID    | 3      |
|-----------|--------|
| EtherType | Ox0800 |
| VID       | 1      |

|           | Description                                                       |
|-----------|-------------------------------------------------------------------|
| Field     |                                                                   |
| PBV ID    | PBV Group Index. Valid values: 1-15                               |
| EtherType | Ethernet type protocol ID. Valid values: IPv4 0x0800   ARP 0x0806 |
|           | 802.1Q 0x8100   IPv6 0x86dd   802.1X 0x888e   802.1ad 0x88a8      |
|           | OAM 0x8902   Q-in-Q 0x9100   LLT 0xcafe                           |
| VID       | VLAN ID. Valid values: 1-4093                                     |

## 3.2.6.2 PBV Attachment

| Bridge Port : DSL-1 🔽 |            |           |        |        |
|-----------------------|------------|-----------|--------|--------|
| Bridge Attachmen      | t PBV List |           |        |        |
| PBV ID                | Rule ID    | EtherType | VID    |        |
|                       |            |           | Deatch | Attach |

This page allows the user to attach certain PBV to any specific bridge ports. Simply select which bridge port to modify first by choosing the option in the dropdown list. Then, click "Attach" button to display the attaching page as below. Again, simply use the dropdown list to select the desired PBV ID to attach and click "Apply" to save the settings.

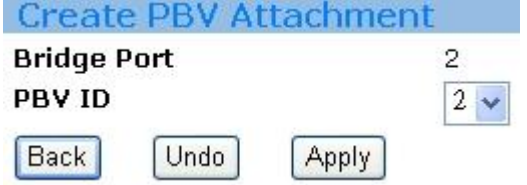

## 3.3 Advanced

3.3.1 Protocol Enable

#### Protocol Enable

- Protocol Setup
- Protocol Attachment

## 3.3.1.1 Protocol Enable Setup

This page allows the user to get a list of all DFC accelerator filter groups as well as enable different protocols. Click Protocol Enable Setup of Protocol Enable under the Advanced menu to display the page below.

| ID | Number of links | Reserved<br>multicast filter | PPPoE<br>Discovery filter | IGMP<br>filter |
|----|-----------------|------------------------------|---------------------------|----------------|
| 1  | 26              | On 💌                         | Off 💌                     | On 👻           |

First, click "Create" button to display the creation page for creating DFC filters group including reserved multicast Mac, PPPoE, ARP, IGMP and DHCP packet as below. Simply use the dropdown list to select the desired options to enable and click "Apply" to create the Filter Group.

| Create a DFC accelerator filters g | jroup |      |       |
|------------------------------------|-------|------|-------|
| ID                                 |       |      | 2 🗸   |
| Reserved multicast filter          |       |      | On 🔽  |
| PPPoE Discovery filter             |       |      | On 🔽  |
| IGMP filter                        |       |      | On 💌  |
| DHCP filter                        |       |      | On 🛩  |
|                                    |       |      |       |
|                                    | Back  | Undo | Apply |

## 3.3.2 Protocol Attachment

Then, attach any specific group ID by clicking on the Protocol Attachment page.

| A  | Advanced/Protocol Enable Attachment                                           |                                                                                                    |  |  |  |  |
|----|-------------------------------------------------------------------------------|----------------------------------------------------------------------------------------------------|--|--|--|--|
| Us | Use this page to attach bridge port to specific DFC accelerator filters group |                                                                                                    |  |  |  |  |
| At | Attach bridge port to DFC accelerator filters group                           |                                                                                                    |  |  |  |  |
|    | Protocol ID                                                                   | Port Members                                                                                                    |  |  |  |  |
| ġ. | 1                                                                             | DSL-01,DSL-02,DSL-03,DSL-04,DSL-05,DSL-06,DSL-07,DSL-08,DSL-09,DSL-10,DSL-11,DSL-12,DSL-13,DSL-<br>14,DSL-15,<br>DSL-16,DSL-17,DSL-18,DSL-19,DSL-20,DSL-21,DSL-22,DSL-23,DSL-24,DSL-25,DSL-26,DSL-27,DSL-28,DSL-<br>29,DSL-30,DSL-31,DSL-32,DSL-33,DSL-34,DSL-35,DSL-36,DSL-37,DSL-38,DSL-39,DSL-40,DSL-41,DSL-42,DSL-<br>43,DSL-44,DSL-45,DSL-46,DSL-47,DSL-48,ETH-01,ETH-02, |  |  |  |  |
|    |                                                                               | Modify                                                                                                    |  |  |  |  |

Simply check the desired option from the checkbox and click "Apply" to save the settings.

| Attach bridge port to DFC               | accelerator filters group |                 |
|-----------------------------------------|---------------------------|-----------------|
| Protocol ID:<br>Attached Bridge Port:   | 1<br>Attach               |                 |
|                                         |                           |                 |
| DSI-1                                   | Attach All                |                 |
| DSL-2                                   |                           |                 |
| DSI-3                                   |                           |                 |
| DSI-4                                   |                           |                 |
| DSL-5                                   |                           |                 |
| DSL-6                                   |                           |                 |
| DSL-7                                   |                           |                 |
| DSL-8                                   |                           |                 |
| DSL-9                                   |                           |                 |
| DSL-10                                  |                           |                 |
| DSL-11                                  |                           |                 |
| DSL-12                                  |                           |                 |
| DSL-13                                  |                           |                 |
| DSL-14                                  |                           |                 |
| DSL-15                                  |                           |                 |
| DSL-16                                  |                           |                 |
| DSL-17                                  |                           |                 |
| DSL-18                                  |                           |                 |
| DSL-19                                  |                           |                 |
| DSL-20                                  |                           |                 |
| DSL-21                                  |                           |                 |
| DSL-22                                  |                           |                 |
| DSL-23                                  |                           |                 |
| DSL-24                                  |                           |                 |
| ETH-01                                  |                           |                 |
| ETH-02                                  |                           |                 |
|                                         |                           |                 |
|                                         |                           | Back Undo Apply |
|                                         |                           |                 |
| 3.3.3 SNMP                              |                           |                 |
| CNMD                                    |                           |                 |
| SNMP HOST Setup     SNMP TrapHost Setup | D                         |                 |
| 3.3.3.1 SNMP HOST Setup                 |                           |                 |
| SNMP HOST List                          |                           |                 |
| Host Address                            | Community                 | Access          |

Delete Create

This page allows the user to create the SNMP HOST List. Click SNMP HOST Setup of SNMP under the Advanced menu to display the page below.

|   | Host Address    | Community | Access |
|---|-----------------|-----------|--------|
| ) | 192.168.022.002 | Test2     | RW     |
| ) | 192.168.011.001 | Test1     | RO     |

To add a new Host Address, simply click the "Create" button to enter the creation page as below. Enter the desired value into the corresponding fields and click "Apply" to save the settings.

| IP HOST Cre  | ate  |      |      |     |
|--------------|------|------|------|-----|
| Host Address |      |      |      |     |
| Community    |      |      |      |     |
| Access       | RO 🔽 |      |      |     |
|              |      | Back | Undo | App |

## 3.3.3.2 SNMP TrapHost Setup

This page allows the user to create the SNMP TrapHost List. Click SNMP TrapHost Setup of SNMP under the Advanced menu to display the page below.

| S | NMP TrapHost Lis | t        |           |               |
|---|------------------|----------|-----------|---------------|
|   | TrapHost Address | UDP Port | Community | Version       |
| ۲ | 192.168.44.4     | 162      | Testing2  | V1            |
| 0 | 192.168.33.3     | 162      | Testing1  | V1            |
|   |                  |          |           | Delete Create |

To add a new TrapHost Address, simply click the "Create" button to enter the creation page as below. Enter the desired value into the corresponding fields and click "Apply" to save the settings.

| Host Address |      |  |  |
|--------------|------|--|--|
| HOSC AUDIESS |      |  |  |
| UDP Port     | 162  |  |  |
| Community    |      |  |  |
| Access       | V1 🗸 |  |  |

#### 3.3.4 IGMP

#### IGMP • IGMP ACL Setup • IGMP Group List • IGMP Information

## 3.3.4.1 IGMP ACL Setup

This page allows the user to create the IGMP ACL List. Click IGMP ACL Setup of IGMP under the Advanced menu to display the page below.

| IGMP ACL Setup       |                 |         |             |                  |
|----------------------|-----------------|---------|-------------|------------------|
| ACL Mode             | OFF 🛩           |         |             |                  |
| VLAN Transation Mode | OFF 🗸           | Apply   |             |                  |
| Index                | Group IP        | Vlan ID | Bridge Port | Provider VLAN ID |
| 1                    | 225.111.111.111 | 1       | 2           | 1                |
| 2                    | 224.111.111.111 | 1       | 1           | 1                |

To add a new IGMP ACL, simply click the "Create" button to enter the creation page as below. Enter the desired value into the corresponding fields and click "Apply" to save the settings.

Delete

Back

Undo

Create

Apply

| Create IGMP ACL  |         |
|------------------|---------|
| Bridge Port ID   | DSL-1 💌 |
| Group IP         |         |
| Vlan ID          | 1       |
| Provider VLAN ID | 1       |
|                  |         |
|                  |         |

## 3.3.4.2 IGMP Group List

- IGMP Group List
- Group List
- Group's Sources List

#### 3.3.4.2.1 Group List

This page allows the user to create the IGMP Group List. Click Group List of IGMP Group List under the Advanced menu to display the page below.

| Index Group IP | Vlan ID Member | Port      | Port Members | Sources   | Group     |
|----------------|----------------|-----------|--------------|-----------|-----------|
|                | Add Actio      | n Numbers |              | Numbers 1 | Join Type |
|                |                |           |              |           |           |
|                |                |           |              |           |           |
|                |                |           | _            |           |           |
|                |                |           | Page: 1      |           |           |
|                |                |           | Edit         |           |           |
|                |                |           | Loit         |           |           |

| Group IP       |                | 239.1.1.2                       |                   |
|----------------|----------------|---------------------------------|-------------------|
| Vian ID        |                | 1                               |                   |
| Bridge Port ID |                | Check to add bridge port member |                   |
| bridge Port 10 |                |                                 |                   |
| DSL-1          |                |                                 |                   |
| DSL-2          |                |                                 |                   |
| DSL-3          |                |                                 |                   |
| DSL-4          |                |                                 |                   |
| DSL-5          |                |                                 |                   |
| DSL-6          |                |                                 |                   |
| DSL-7          |                |                                 |                   |
| DSL-8          |                |                                 |                   |
| DSL-9          |                |                                 |                   |
| DSL-10         |                |                                 |                   |
| DSL-11         |                |                                 |                   |
| DSL-12         |                |                                 |                   |
| DSL-13         |                |                                 |                   |
| DSL-14         |                |                                 |                   |
| DSL-15         |                |                                 |                   |
| DSL-16         |                |                                 |                   |
| DSL-17         |                |                                 |                   |
| DSL-18         |                |                                 |                   |
| DSL-19         |                |                                 |                   |
| DSL-20         |                |                                 |                   |
| DSL-21         |                |                                 |                   |
| DSL-22         |                |                                 |                   |
| DSL-23         |                |                                 |                   |
| DSL-24         |                |                                 |                   |
|                |                |                                 |                   |
|                |                |                                 |                   |
|                |                |                                 | Back              |
|                |                |                                 |                   |
|                |                |                                 |                   |
| List           |                |                                 |                   |
| x Group IP     | Vlan ID Member | Port Port Members               | Sources Group     |
|                | Add Action     | lumbers                         | Numbers Join Type |
| 239.1.1.2      | 1 0            |                                 | 0 Dynamic         |
|                |                |                                 |                   |
|                |                |                                 |                   |

To add a new Group member, simply click the "Edit" button to enter the creation page as below. Enter the desired value into the corresponding fields and click "Apply" to save the settings.

## 3.3.4.2.2 Group's Sources List

This page shows all the group's source list. Click Group Sources List of IGMP Group Setup under the Advanced menu to display the page below.

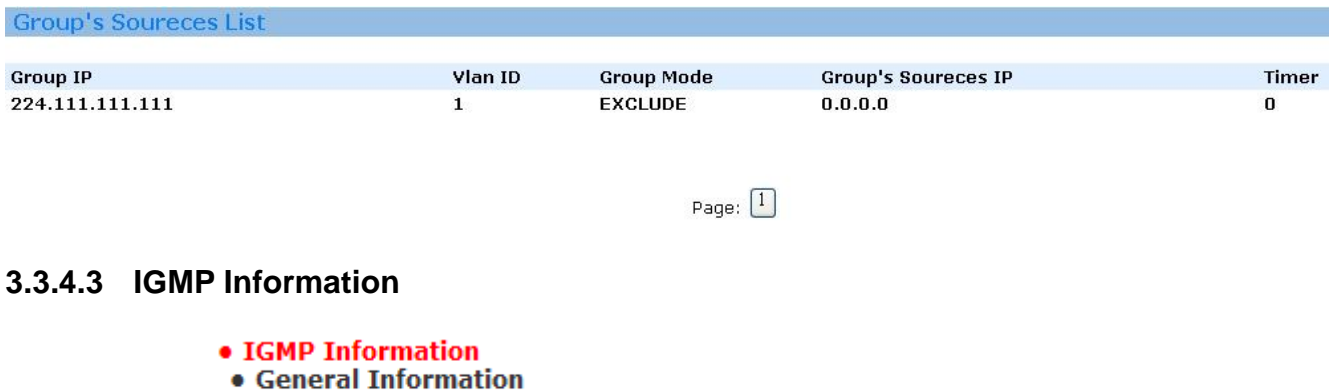

# 3.3.4.3.1 General Information

This page shows all the general information of the IGMP. Click General Information in the IGMP Information of IGMP under the Advanced menu to display the page below.

| General Information         |      |
|-----------------------------|------|
|                             |      |
| Version                     | 3    |
| Proxy Mode                  | OFF  |
| Fast Leave                  | ON   |
| Deny no alert               | OFF  |
| Robustness variable         | 2    |
| Newer version log limit     | 3    |
| Newer version suppress time | 300  |
| Default group limit         | 10   |
| Maximum IGMP ports          | 200  |
| Maximum IGMP vlans          | 4094 |
|                             |      |

Modify

Apply

To modify the general information, click the "Modify" button to enter the modification page as below. Simply select the desired option from the dropdown list and click "Apply" to save the settings.

| Modify General Information |       |  |  |
|----------------------------|-------|--|--|
| Proxy Mode                 | OFF 🗸 |  |  |
| Fast Leaave                | ON 🗸  |  |  |
| Robustness variable (2~10) | 2     |  |  |
|                            |       |  |  |
|                            |       |  |  |

## 3.3.4.3.2 Timer Information

This page shows all the Timer information of the IGMP. Click Timer Information in the IGMP Information of IGMP under the Advanced menu to display the page below.

| Timer Information           |       |  |
|-----------------------------|-------|--|
|                             |       |  |
| Query Interval              | 125.0 |  |
| Older Host Present          | 400.0 |  |
| Maximum response Time       | 10.0  |  |
| Group Membership Interval   | 260.0 |  |
| Last Member Query Interval  | 1.0   |  |
| Unsolicited Report Interval | 1.0   |  |

Back

Undo

Modify

To modify the general information, click the "Modify" button to enter the modification page as below. Simply select the desired option from the dropdown list and click "Apply" to save the settings. Modify Timer Information

| 0     |   |
|-------|---|
| 1.6.5 |   |
| 0     |   |
|       |   |
|       |   |
|       |   |
|       |   |
|       | 0 |

## 3.3.5 DLI Setup

This page allows the user to setup the DLI. Click DLI Setup under the advanced menu to display the page below. Simply select the Subpot mode and Trusted Ports for the desired Bridge Port, then give it the Circuit ID and Remote ID by entering the desired values into the corresponding fields. Finally, click on "Apply" to save the settings.

| Dli Setup      |             |               |            |           |
|----------------|-------------|---------------|------------|-----------|
| Bridge Dort ID | Subort Mode | Tructed Dorte | Circuit ID | Demote ID |
| 1              | None v      | NO V          |            | Remote ID |
| 2              | None        | NO V          |            |           |
| 3              | None        | NO ¥          |            |           |
| 4              | None        | NO ¥          |            |           |
| 5              | None        | NO            |            |           |
| 6              | None        | NO            |            |           |
| 7              | None        | NO            |            |           |
| 8              | None        | NO            |            |           |
| 9              | None        | NO V          |            |           |
| 10             | None        | NO V          |            |           |
| 10             | None        | NO VO         |            |           |
| 12             | None        | NO VO         |            |           |
| 12             | None        | NU V          |            |           |
| 13             | None        | NU V          |            |           |
| 14             | None        | NO 🗸          |            |           |
| 15             | None        | NO 🗸          |            |           |
| 16             | None        | NO ¥          |            |           |
| 17             | None 🗸      | NO ¥          |            |           |
| 18             | None        | NO 🗸          |            |           |
| 19             | None        | NO            |            |           |
| 20             | None 🗸      | NO 🗸          |            |           |
| 21             | None        | NO            |            |           |
| 22             | None        | NO            |            |           |
| 23             | None        | NO 💌          |            |           |
| 24             | None        | NO 🗸          |            |           |

Apply

## 3.3.6 SNTP

This page displays the SNTP server IP address and the status. Click the SNTP under the Advanced menu to display the page below.

| Get SNTP Server | List   |              |               |        |
|-----------------|--------|--------------|---------------|--------|
| Server Addr     | Status |              |               |        |
| SNTP Enable     |        |              |               |        |
| False           |        |              |               |        |
|                 |        | Set TimeZone | Delete Modify | Create |

## 3.3.5.1 TimeZone:

| 5.5.5.1 THIEZONE.             |                                                              |
|-------------------------------|--------------------------------------------------------------|
| System Info                   |                                                              |
| Description:                  | VDSL2 IPDSLAM                                                |
| Name:                         |                                                              |
| Location:                     |                                                              |
|                               |                                                              |
| Contact:                      |                                                              |
| Log Threshold:                | 0                                                            |
| Object-ID:                    | 1.3.6.1.4.1.30544                                            |
| Up Time(HH:MM:SS):            | 0:44:51                                                      |
| S/W Version:                  | 1.1.401.53 [ API:GS_CMX_447 FW:JGR_4.106 ] Default<br>Config |
| DP Version:                   | WDDI 3.4                                                     |
| System Time: (mon dd hh:mm:ss | Sat Jan 01 00 · 44 · 50 2000 Set SNTP                        |
| year)                         |                                                              |
| Time Zone:                    | GMT-0000 GMT                                                 |
| DST:                          | GMT-0000 GMT                                                 |
|                               | GMT-0000 WET                                                 |
|                               | GMT+0100 CET                                                 |
|                               | GMT+0100 FWT                                                 |
|                               | GMT+0100 MET                                                 |
|                               | GMT+0100 MEWT                                                |
|                               | GMT+0100 SWT                                                 |
|                               | GM1+0200 EET                                                 |
|                               | GM1+0200 IS1                                                 |
|                               | GMT+0300 B1                                                  |
|                               | GMT+0330 II<br>GMT+0400 7P4                                  |
|                               | GMT+0500 ZP5                                                 |
|                               | GMT+0530 INST                                                |
|                               | GMT+0600 ZP6                                                 |
|                               | GMT+0630 NST                                                 |
|                               | GMT+0700 WAST                                                |
|                               | GM1+0700 SSM1                                                |
|                               | GMT+0800 CCT                                                 |
|                               | GMT+0800 CAST                                                |
|                               | GMT+0900 ROK                                                 |
|                               | GMT+0900 KST                                                 |
|                               | GMT+0900 JST                                                 |
|                               | GMT+1000 EAS1                                                |
|                               | GMT+1200 IDLE                                                |
|                               | GMT+1200 NZST                                                |
|                               | GMT+1200 NZT ▼ ● 網際網路 ④                                      |
|                               |                                                              |

| Ge | t SNTP Server  | List    |
|----|----------------|---------|
|    | Server Addr    | Status  |
| ۲  | 220.130.158.71 | Standby |
|    | SNTP Enable    |         |
|    | True           |         |
|    |                |         |

To create a new SNTP server, click the "Create" button to enter the creation page as below. Simply enter the desired values into the fields and click "Apply" to save the settings.

| Create sntp servaddr |      |      |       |  |
|----------------------|------|------|-------|--|
| Server Addr          |      |      | ]     |  |
|                      | Back | Undo | Apply |  |

To enable or disable the SNTP, click the "Modify" button to enter the modification page as below. Simply select the desired option from the dropdown list and click "Apply" to save the settings.

| Modify SNTP Config |      |      |       |
|--------------------|------|------|-------|
| SNTP Enable        |      | True | *     |
|                    | Back | Undo | Apply |

#### 3.3.7 STP/RSTP

STP/RSTP • STP/RSTP Info • STP/RSTP Port

## 3.3.7.1 STP/RSTP Info

This page displays the general information of the STP. Click the STP Info of STP/RSTP under the Advanced menu to display the page below.

| Get stp info                    |                         |
|---------------------------------|-------------------------|
| STP Enable                      | False                   |
| Version                         | RSTP                    |
| Local bridge ID                 | 80 00 00 AA BB CC DD E1 |
| Time Since Last Topology Change | 1027                    |
| Designated Root                 | 80 00 00 AA BB CC DD E1 |
| Root Port ID                    | N/A                     |
| Root path cost                  | 0                       |
| Max Aging Time(seconds)         | 20                      |
| Hello Time(seconds)             | 2                       |
| Hold Time(seconds)              | 3                       |
| Forward Delay(seconds)          | 15                      |
| Topology Change Counter         | 3                       |
|                                 |                         |
|                                 | Modify                  |

To modify the STP Info, click the "Modify" button to enter the modification page as below. Simply enter the desired information and click "Apply" to save the settings.

| Modify STP Inf     | ormation                     |            |            |
|--------------------|------------------------------|------------|------------|
| STP Enable         |                              | Fal        | se 🔽       |
| Version            |                              | RS         | TP 🔽       |
| Bridge Priority(2B | ytes)                        | 327        | 68         |
| Max Aging Time(s   | econds)                      | 20         | 1          |
| Hello Time(second  | is)                          | 2          |            |
| Forward Delay(se   | conds)                       | 15         |            |
| Parameters         | Recommended or Default value | Range      | Note       |
| Hello Time         | 2.0                          | 1.0 - 10.0 |            |
| Max Aging Time     | 20.0                         | 6.0 - 40.0 | See note 1 |
| Forward Delay      | 15.0                         | 4.0 - 30.0 |            |

Note 1. Legal range of Max Aging time is 2 \* (Hello Time + 1.0 seconds) <= Max Aging time <= 2 \* (Forward Delay - 1.0 seconds)

Note 2. Legal value of Bridge Priority must be multiple of 4096(0x1000)

| Back | Undo | Apply |
|------|------|-------|
|------|------|-------|

## 3.3.7.2 STP/RSTP Port

This page displays the general information of the STP. Click the STP Info of STP/RSTP under the Advanced menu to display the page below.

|   | Port ID | Priority | Role       | State      | Cost | Designated<br>Root ID   | Designated<br>Cost | Designated<br>Bridge ID | Designated<br>Port ID | Counter | Version |
|---|---------|----------|------------|------------|------|-------------------------|--------------------|-------------------------|-----------------------|---------|---------|
| 0 | ETH-1   | 128      | DESIGNATED | FORWARDING | 100  | 80 00 00 AA BB CC DD E1 | 0                  | 80 00 00 AA BB CC DD E1 | 0x8061                | 1       | RSTP    |
| ۲ | ETH-2   | 128      | DESIGNATED | FORWARDING | 100  | 80 00 00 AA BB CC DD E1 | 0                  | 80 00 00 AA BB CC DD E1 | 0x8062                | 1       | RSTP    |
|   |         |          |            |            |      | Modify                  |                    |                         |                       |         |         |

To modify the STP Ports Info, click the "Modify" button to enter the modification page as below. Simply enter the desired information and click "Apply" to save the settings.

| Port ID  | ETH-2 |
|----------|-------|
| Priority | 128   |
| Cost     | 100   |

### 3.3.8 802.1x

802.1X • Server List • Port List

## 3.3.8.1 Server List

This page displays the list of existing server information. Click the Server List of 802.1X under the Advanced menu to display the page below.

| servi | ice Mode : Disable Ň | *      |                             |          |
|-------|----------------------|--------|-----------------------------|----------|
|       | IP Address           | Secret | username                    | password |
| ۲     | 66.55.44.33          | "1"    | "1"                         | "1"      |
| ۲     | 00.55.44.33          | 1      | ste<br>sec <del>ul</del> ex | 1        |

To create a new 802.1X server, click the "Create" button to enter the creation page as below. Simply enter the desired values into the fields and click "Apply" to save the settings.

| IP Address |   |  |
|------------|---|--|
| Secret     | 1 |  |
| username   | 1 |  |
| password   | 1 |  |

# 3.3.8.2 Port List

This page displays the list of 802.1X port status. Click the Port List of 802.1X under the Advanced menu to display the page below. To modify the port status, simply select the desired options and click "Apply" to save the settings.

| Display the list of | <sup>6</sup> 802.1x port | statu |
|---------------------|--------------------------|-------|
| Port ID             | Mode                     |       |
| DSL-1               | Auto                     | *     |
| DSL-2               | Auto                     | *     |
| DSL-3               | Auto                     | *     |
| DSL-4               | Auto                     | *     |
| DSL-5               | Auto                     | *     |
| DSL-6               | Auto                     | ~     |
| DSL-7               | Auto                     | *     |
| DSL-8               | Auto                     | ~     |
| DSL-9               | Auto                     | *     |
| DSL-10              | Auto                     | *     |
| DSL-11              | Auto                     | ~     |
| DSL-12              | Auto                     | ~     |
| DSL-13              | Auto                     | *     |
| DSL-14              | Auto                     | ~     |
| DSL-15              | Auto                     | *     |
| DSL-16              | Auto                     | ~     |
| DSL-17              | Auto                     | *     |
| DSL-18              | Auto                     | ~     |
| DSL-19              | Auto                     | *     |
| DSL-20              | Auto                     | ~     |
| DSL-21              | Auto                     | ~     |
| DSL-22              | Auto                     | ~     |
| DSL-23              | Auto                     | ~     |
| DSL-24              | Auto                     | ~     |
|                     |                          |       |
|                     | Apply                    |       |

## 3.4 Status

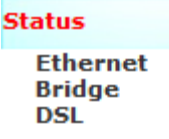

## 3.4.1 Ethernet Status

This page allows the user to check the Ethernet Interface Status information. Click Ethernet Status of the Status menu to display the following page. To extract the most current status of the Ethernet Interface, simply click "Refresh" to display the most current status.

| Ethernet 1 | interface S | Status            |                 |               |                 |       |        |             |                    |                    |
|------------|-------------|-------------------|-----------------|---------------|-----------------|-------|--------|-------------|--------------------|--------------------|
| Interface  | Media       | MAC address       | IP address      | Subnet Mask   | Gateway         | Speed | Duplex | OP<br>State | Management<br>Svid | Management<br>CVid |
| Mgnt       | Copper      | 00 1C CB 50 2D CD | 192.168.200.111 | 255.255.255.0 | 192.168.200.254 | 100   | full   | Up          |                    | -                  |
| Eth1       | -           | 00 1C CB 50 2D CB | 192.168.100.111 | 255.255.255.0 | 192.168.100.254 | -     | -      | Down        |                    | -                  |
| Eth2       | -           | 00 1C CB 50 2D CC | 192.168.1.111   | 255.255.255.0 | 192.168.1.254   | -     | -      | Down        |                    | -                  |
|            |             |                   |                 | Я             | lefresh         |       |        |             |                    |                    |

## 3.4.2 Bridge

#### Bridge • Forwarding DataBase

## 3.4.2.1 Forwarding Database

This page shows the Forwarding Database. Click Forwarding Database of Bridge under Status menu to display the page below. User will be able to present the FDB by sorting. Simply enter the matching criteria into the blank and click "select" to sort.

| FDB(Forwarding Data Base)                               |        |      |      |        |        |             |
|---------------------------------------------------------|--------|------|------|--------|--------|-------------|
| Sort by All 💙 matching                                  | Search |      |      |        |        |             |
|                                                         |        |      |      |        |        |             |
| MAC                                                     | SVID   | CVID | Port | Mode   | Action | Туре        |
| 00:1C:CB:50:2D:CB                                       | 1      | N/A  | 101  | static | accept | single vlan |
| 00:1C:CB:50:2D:CC                                       | 1      | N/A  | 102  | static | accept | single vlan |
| Page: 1<br>DSL-1 V Flush All Entries Of The Bridge Port |        |      |      |        |        |             |

## 3.4.3 DSL Status

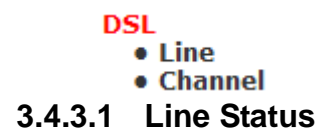

This page allows the user to choose and show the DSL line status of any specific DSL ports. Click Line Status in DSL of the Status menu to display the following page. To show the Line Status of particular bridge port, simply select the corresponding option from the dropdown list to display it.

| DSL No. | ОР        | Admin  | DSL Type | SNR Margin(dB) | Attenuation(dB) | Tx PSD(dBm/Hz) | Tx Power(dBm) | Line Rate(Mbps) |
|---------|-----------|--------|----------|----------------|-----------------|----------------|---------------|-----------------|
| 1       | data      | active | ADSL     | 5.0/ 6.5       | 1.9/ 1.1        | -52.0/-50.0    | 6.8/ 0.4      | 24.0/ 1.1       |
| 2       | handshake | active | -        | 0.0/ 0.0       | 0.0/ 0.0        | 0.0/ 0.0       | 0.0/ 0.0      | 0.0/ 0.0        |
| 3       | handshake | active | -        | 0.0/ 0.0       | 0.0/ 0.0        | 0.0/ 0.0       | 0.0/ 0.0      | 0.0/ 0.0        |
| 1       | handshake | active | -        | 0.0/ 0.0       | 0.0/ 0.0        | 0.0/ 0.0       | 0.0/ 0.0      | 0.0/ 0.0        |
| 5       | handshake | active | -        | 0.0/ 0.0       | 0.0/ 0.0        | 0.0/ 0.0       | 0.0/ 0.0      | 0.0/ 0.0        |
| 5       | handshake | active | -        | 0.0/ 0.0       | 0.0/ 0.0        | 0.0/ 0.0       | 0.0/ 0.0      | 0.0/ 0.0        |
| 7       | handshake | active | -        | 0.0/ 0.0       | 0.0/ 0.0        | 0.0/ 0.0       | 0.0/ 0.0      | 0.0/ 0.0        |
| 8       | handshake | active | -        | 0.0/ 0.0       | 0.0/ 0.0        | 0.0/ 0.0       | 0.0/ 0.0      | 0.0/ 0.0        |
| )       | handshake | active | -        | 0.0/ 0.0       | 0.0/ 0.0        | 0.0/ 0.0       | 0.0/ 0.0      | 0.0/ 0.0        |
| LO      | handshake | active | -        | 0.0/ 0.0       | 0.0/ 0.0        | 0.0/ 0.0       | 0.0/ 0.0      | 0.0/ 0.0        |
| 1       | handshake | active | -        | 0.0/ 0.0       | 0.0/ 0.0        | 0.0/ 0.0       | 0.0/ 0.0      | 0.0/ 0.0        |
| 12      | handshake | active | -        | 0.0/ 0.0       | 0.0/ 0.0        | 0.0/ 0.0       | 0.0/ 0.0      | 0.0/ 0.0        |
| .3      | handshake | active | -        | 0.0/ 0.0       | 0.0/ 0.0        | 0.0/ 0.0       | 0.0/ 0.0      | 0.0/ 0.0        |
| 14      | handshake | active | -        | 0.0/ 0.0       | 0.0/ 0.0        | 0.0/ 0.0       | 0.0/ 0.0      | 0.0/ 0.0        |
| .5      | handshake | active | -        | 0.0/ 0.0       | 0.0/ 0.0        | 0.0/ 0.0       | 0.0/ 0.0      | 0.0/ 0.0        |
| 16      | handshake | active | -        | 0.0/ 0.0       | 0.0/ 0.0        | 0.0/ 0.0       | 0.0/ 0.0      | 0.0/ 0.0        |
| 17      | handshake | active | -        | 0.0/ 0.0       | 0.0/ 0.0        | 0.0/ 0.0       | 0.0/ 0.0      | 0.0/ 0.0        |
| 18      | handshake | active | -        | 0.0/ 0.0       | 0.0/ 0.0        | 0.0/ 0.0       | 0.0/ 0.0      | 0.0/ 0.0        |
| 19      | handshake | active | -        | 0.0/ 0.0       | 0.0/ 0.0        | 0.0/ 0.0       | 0.0/ 0.0      | 0.0/ 0.0        |
| 20      | handshake | active | -        | 0.0/ 0.0       | 0.0/ 0.0        | 0.0/ 0.0       | 0.0/ 0.0      | 0.0/ 0.0        |
| 21      | handshake | active | -        | 0.0/ 0.0       | 0.0/ 0.0        | 0.0/ 0.0       | 0.0/ 0.0      | 0.0/ 0.0        |
| 22      | handshake | active | -        | 0.0/ 0.0       | 0.0/ 0.0        | 0.0/ 0.0       | 0.0/ 0.0      | 0.0/ 0.0        |
| 23      | handshake | active | -        | 0.0/ 0.0       | 0.0/ 0.0        | 0.0/ 0.0       | 0.0/ 0.0      | 0.0/ 0.0        |
| 24      | handshake | active | -        | 0.0/ 0.0       | 0.0/ 0.0        | 0.0/ 0.0       | 0.0/ 0.0      | 0.0/ 0.0        |

## 3.4.3.2 Channel Status

This page allows the user to choose and show the DSL channel status of any specific DSL ports. Click Channel Status in DSL Status of the Status menu to display the following page. To show the Channel Status of particular bridge port, simply select the corresponding option from the dropdown list to display it.

| DSL C   | DSL Channel Status       |                       |                         |                          |                        |                       |                            |  |  |
|---------|--------------------------|-----------------------|-------------------------|--------------------------|------------------------|-----------------------|----------------------------|--|--|
| DSL No. | Max Interleave Delay(ms) | Interleaving Depth(D) | Current Data Rate(Mbps) | Previous Data Rate(Mbps) | CRC Block Lenth(bytes) | RS Code Symbol Number | <b>RS Redundancy Bytes</b> |  |  |
| 1       | 1/1                      | 1/1                   | 23.34/ 1.08             | 25.28/ 1.21              | 45600/2448             | 32/97                 | 0/0                        |  |  |
| 2       | 0/0                      | 0/0                   | 0.00/ 0.00              | 0.00/ 0.00               | 0/0                    | 0/0                   | 0/0                        |  |  |
| 3       | 0/0                      | 0/0                   | 0.00/ 0.00              | 0.00/ 0.00               | 0/0                    | 0/0                   | 0/0                        |  |  |
| 4       | 0/0                      | 0/0                   | 0.00/ 0.00              | 0.00/ 0.00               | 0/0                    | 0/0                   | 0/0                        |  |  |
| 5       | 0/0                      | 0/0                   | 0.00/ 0.00              | 0.00/ 0.00               | 0/0                    | 0/0                   | 0/0                        |  |  |
| 6       | 0/0                      | 0/0                   | 0.00/ 0.00              | 0.00/ 0.00               | 0/0                    | 0/0                   | 0/0                        |  |  |
| 7       | 0/0                      | 0/0                   | 0.00/ 0.00              | 0.00/ 0.00               | 0/0                    | 0/0                   | 0/0                        |  |  |
| 8       | 0/0                      | 0/0                   | 0.00/ 0.00              | 0.00/ 0.00               | 0/0                    | 0/0                   | 0/0                        |  |  |
| 9       | 0/0                      | 0/0                   | 0.00/ 0.00              | 0.00/ 0.00               | 0/0                    | 0/0                   | 0/0                        |  |  |
| 10      | 0/0                      | 0/0                   | 0.00/ 0.00              | 0.00/ 0.00               | 0/0                    | 0/0                   | 0/0                        |  |  |
| 11      | 0/0                      | 0/0                   | 0.00/ 0.00              | 0.00/ 0.00               | 0/0                    | 0/0                   | 0/0                        |  |  |
| 12      | 0/0                      | 0/0                   | 0.00/ 0.00              | 0.00/ 0.00               | 0/0                    | 0/0                   | 0/0                        |  |  |
| 13      | 0/0                      | 0/0                   | 0.00/ 0.00              | 0.00/ 0.00               | 0/0                    | 0/0                   | 0/0                        |  |  |
| 14      | 0/0                      | 0/0                   | 0.00/ 0.00              | 0.00/ 0.00               | 0/0                    | 0/0                   | 0/0                        |  |  |
| 15      | 0/0                      | 0/0                   | 0.00/ 0.00              | 0.00/ 0.00               | 0/0                    | 0/0                   | 0/0                        |  |  |
| 16      | 0/0                      | 0/0                   | 0.00/ 0.00              | 0.00/ 0.00               | 0/0                    | 0/0                   | 0/0                        |  |  |
| 17      | 0/0                      | 0/0                   | 0.00/ 0.00              | 0.00/ 0.00               | 0/0                    | 0/0                   | 0/0                        |  |  |
| 18      | 0/0                      | 0/0                   | 0.00/ 0.00              | 0.00/ 0.00               | 0/0                    | 0/0                   | 0/0                        |  |  |
| 19      | 0/0                      | 0/0                   | 0.00/ 0.00              | 0.00/ 0.00               | 0/0                    | 0/0                   | 0/0                        |  |  |
| 20      | 0/0                      | 0/0                   | 0.00/ 0.00              | 0.00/ 0.00               | 0/0                    | 0/0                   | 0/0                        |  |  |
| 21      | 0/0                      | 0/0                   | 0.00/ 0.00              | 0.00/ 0.00               | 0/0                    | 0/0                   | 0/0                        |  |  |
| 22      | 0/0                      | 0/0                   | 0.00/ 0.00              | 0.00/ 0.00               | 0/0                    | 0/0                   | 0/0                        |  |  |
| 23      | 0/0                      | 0/0                   | 0.00/ 0.00              | 0.00/ 0.00               | 0/0                    | 0/0                   | 0/0                        |  |  |
| 24      | 0/0                      | 0/0                   | 0.00/ 0.00              | 0.00/ 0.00               | 0/0                    | 0/0                   | 0/0                        |  |  |

Refresh

## 3.5 Maintenance

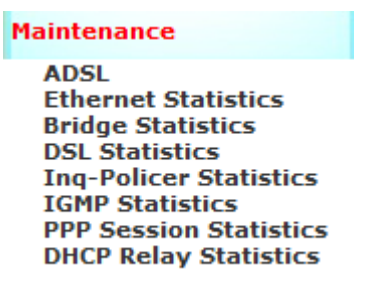

## 3.5.1 Ethernet Statistics

This page shows all the Ethernet interface statistics. Click ETH IF Statistics under Maintenance menu to present the page below. Simply select the desired ETH interface name from the dropdown list to display the information.

| Ethernet Interface Statisti | CS       |               |
|-----------------------------|----------|---------------|
| ETH IF NAME Mgnt 💌          |          |               |
| Direction                   | Received | Transmitted   |
| Packets                     | 2457     | 1941          |
| Bytes                       | 293661   | 1359381       |
| Error                       | 0        | 0             |
| Dropped                     | 0        | 0             |
| Unicast                     | -        | -             |
| Multicast                   | 0        | -             |
| Broadcast                   | -        | -             |
|                             |          | Reset Refresh |

## 3.5.2 Bridge Statistics

This page shows all the bridge statistics. Click Bridge Statistics under Maintenance menu to present the page below. Simply select the desired Bridge port ID from the dropdown list to display the information.

| Bridge Port S          | Bridge Port Statistics |                |                   |             |               |         |                |  |
|------------------------|------------------------|----------------|-------------------|-------------|---------------|---------|----------------|--|
| Bridge Port ID DSL-1   |                        |                |                   |             |               |         |                |  |
| PASSED(packets)        | All                    | Broadcast      | Multicast         |             |               |         |                |  |
|                        | 0                      | 0              | 0                 |             |               |         |                |  |
| DISCARD<br>(packets)   | Vlan Acceptable Filter | Ingress Filter | Bridge Classifier | Unknown MAG | C Deny SA     | Deny DA | Protocol Error |  |
|                        | 0                      | 0              | 27                | 0           | 0             | 0       | 0              |  |
| FORWARDED<br>(packets) | ALL                    | UniCast        | Broadcast         | Multicast   |               |         |                |  |
|                        | 0                      | 0              | 0                 | 0           | Reset Refresh |         |                |  |

## 3.5.3 DSL Statistics

#### **DSL Statistics**

- Current Line Report
- 15 Minutes Line Report
- One Day Line Report

### Current Line Report

| Current L     | Current Line Report        |      |      |      |      |      |      |      |              |           |
|---------------|----------------------------|------|------|------|------|------|------|------|--------------|-----------|
| Network Side, | Network Side/Customer Side |      |      |      |      |      |      |      |              |           |
| DSL No.       | UAS                        | LOSS | LOFS | LOLS | LPRS | FECS | ESS  | SES  | Elapsed Time | Reset All |
| 1             | 0/0                        | 0/0  | 0/0  | 0/0  | 0/0  | 0/0  | 7/59 | 10/0 | 5566/5566    |           |
| 2             | 5565/0                     | 0/0  | 0/0  | 0/0  | 0/0  | 0/0  | 0/0  | 0/0  | 5566/5566    |           |
| 3             | 5565/0                     | 0/0  | 0/0  | 0/0  | 0/0  | 0/0  | 0/0  | 0/0  | 5566/5566    |           |
| 4             | 5566/0                     | 0/0  | 0/0  | 0/0  | 0/0  | 0/0  | 0/0  | 0/0  | 5567/5567    |           |
| 5             | 5566/0                     | 0/0  | 0/0  | 0/0  | 0/0  | 0/0  | 0/0  | 0/0  | 5567/5567    |           |
| 6             | 5566/0                     | 0/0  | 0/0  | 0/0  | 0/0  | 0/0  | 0/0  | 0/0  | 5567/5567    |           |
| 7             | 5566/0                     | 0/0  | 0/0  | 0/0  | 0/0  | 0/0  | 0/0  | 0/0  | 5567/5567    |           |
| 8             | 5566/0                     | 0/0  | 0/0  | 0/0  | 0/0  | 0/0  | 0/0  | 0/0  | 5567/5567    |           |
| 9             | 5566/0                     | 0/0  | 0/0  | 0/0  | 0/0  | 0/0  | 0/0  | 0/0  | 5567/5567    |           |
| 10            | 5566/0                     | 0/0  | 0/0  | 0/0  | 0/0  | 0/0  | 0/0  | 0/0  | 5567/5567    |           |
| 11            | 5566/0                     | 0/0  | 0/0  | 0/0  | 0/0  | 0/0  | 0/0  | 0/0  | 5567/5567    |           |
| 12            | 5566/0                     | 0/0  | 0/0  | 0/0  | 0/0  | 0/0  | 0/0  | 0/0  | 5567/5567    |           |
| 13            | 5566/0                     | 0/0  | 0/0  | 0/0  | 0/0  | 0/0  | 0/0  | 0/0  | 5567/5567    |           |
| 14            | 5566/0                     | 0/0  | 0/0  | 0/0  | 0/0  | 0/0  | 0/0  | 0/0  | 5567/5567    |           |
| 15            | 5566/0                     | 0/0  | 0/0  | 0/0  | 0/0  | 0/0  | 0/0  | 0/0  | 5567/5567    |           |
| 16            | 5566/0                     | 0/0  | 0/0  | 0/0  | 0/0  | 0/0  | 0/0  | 0/0  | 5567/5567    |           |
| 17            | 5566/0                     | 0/0  | 0/0  | 0/0  | 0/0  | 0/0  | 0/0  | 0/0  | 5567/5567    |           |
| 18            | 5566/0                     | 0/0  | 0/0  | 0/0  | 0/0  | 0/0  | 0/0  | 0/0  | 5567/5567    |           |
| 19            | 5566/0                     | 0/0  | 0/0  | 0/0  | 0/0  | 0/0  | 0/0  | 0/0  | 5567/5567    |           |
| 20            | 5566/0                     | 0/0  | 0/0  | 0/0  | 0/0  | 0/0  | 0/0  | 0/0  | 5567/5567    |           |
| 21            | 5566/0                     | 0/0  | 0/0  | 0/0  | 0/0  | 0/0  | 0/0  | 0/0  | 5567/5567    |           |
| 22            | 5566/0                     | 0/0  | 0/0  | 0/0  | 0/0  | 0/0  | 0/0  | 0/0  | 5567/5567    |           |
| 23            | 5566/0                     | 0/0  | 0/0  | 0/0  | 0/0  | 0/0  | 0/0  | 0/0  | 5567/5567    |           |
| 24            | 5566/0                     | 0/0  | 0/0  | 0/0  | 0/0  | 0/0  | 0/0  | 0/0  | 5567/5567    |           |
|               |                            |      |      |      |      |      |      |      |              | Apply     |

## 15 Minutes Line Report

This page displays the DSL PM Statistics Report of every 15 minutes of the current day. Click 15 Minutes Report of DSL PM Statistics under Maintenance menu to display the following page. Simply select the desired Bridge Port ID as well as the Report ID to display particular 15 Minutes Report of the current day.

# 3.5.4 Inq-Policer Statistics

| Inq-Policer Statistics |                                 |                                          |
|------------------------|---------------------------------|------------------------------------------|
| Bridge Port ID DSL-1   |                                 |                                          |
| Ingress Queue ID       | Policer Non Conforming(packets) | First Bucket Non Conforming<br>(packets) |

## 3.5.5 **IGMP Statistics**

#### **IGMP Statistics**

- IGMP Member Statistic
- IGMP Port Statistics
- IGMP VLAN Statistics

#### 3.5.5.1 IGMP Member Statistics

This page shows all the IGMP Member Statistics. Click IGMP Member Statistics of IGMP Statistics under Maintenance menu to present the page below. Simply select the desired Bridge Port ID from the dropdown list to display the information.

| IGMP Mei      | mber Statistics |                  |                 |               |
|---------------|-----------------|------------------|-----------------|---------------|
| Bridge Port I | DSL-1           |                  |                 |               |
| Group IP      | VLAN ID         | Successful Joins | General Queries | Group Queries |

## 3.5.5.2 IGMP Port Statistics

This page shows all the IGMP Port Statistics. Click IGMP Port Statistics of IGMP Statistics under Maintenance menu to present the page below.

| IGMP Port Statistic | S            |           |                  |
|---------------------|--------------|-----------|------------------|
|                     |              |           |                  |
| Bridge ID           | Failed Joins | Leaves Rx | Invalid Messages |
| DSL-1               | 0            | 0         | 0                |
| DSL-2               | 0            | 0         | 0                |
| DSL-3               | 0            | 0         | 0                |
| DSL-4               | 0            | 0         | 0                |
| DSL-5               | 0            | 0         | 0                |
| DSL-6               | 0            | 0         | 0                |
| DSL-7               | 0            | 0         | 0                |
| DSL-8               | 0            | 0         | 0                |
| DSL-9               | 0            | 0         | 0                |
| DSL-10              | 0            | 0         | 0                |
| DSL-11              | 0            | 0         | 0                |
| DSL-12              | 0            | 0         | 0                |
| DSL-13              | 0            | 0         | 0                |
| DSL-14              | 0            | 0         | 0                |
| DSL-15              | 0            | 0         | 0                |
| DSL-16              | 0            | 0         | 0                |
| DSL-17              | 0            | 0         | 0                |
| DSL-18              | 0            | 0         | 0                |
| DSL-19              | 0            | 0         | 0                |
| DSL-20              | 0            | 0         | 0                |
| DSL-21              | 0            | 0         | 0                |
| DSL-22              | 0            | 0         | 0                |
| DSL-23              | 0            | 0         | 0                |
| DSL-24              | 0            | 0         | 0                |
|                     |              | Refresh   |                  |

## 3.5.5.3 IGMP VLAN Statistics

This page shows all the IGMP VLAN Statistics. Click VLAN Member Statistics of IGMP Statistics under Maintenance menu to present the page below. Simply select the desired Bridge Port ID from the

## dropdown list to display the information.

| IGMP VLAN Statistics   |               |          |                     |                     |                 |              |             |             |             |             |             |                     |
|------------------------|---------------|----------|---------------------|---------------------|-----------------|--------------|-------------|-------------|-------------|-------------|-------------|---------------------|
| Bridge Port ID DSL-1 v |               |          |                     |                     |                 |              |             |             |             |             |             |                     |
| VALN ID                | Active Groups | Joins to | Successful<br>Joins | Failed Usr<br>Joins | Total Usr Joins | Leaves to NW | Leaves From | Gen Queries | Gen Queries | Grp Queries | Grp Queries | Invalid<br>Messages |
| 1                      | 0             | 0        | 0                   | 0                   | 0               | 0            | 0           | 0           | 0           | 0           | 0           | 0                   |
|                        |               |          |                     |                     |                 | Refresh      |             |             |             |             |             |                     |

## 3.5.6 **PPP Session Statistics**

This page displays the PPP session statistics.

| PPP Session Statist    | ics |                                      |     |                |                   |
|------------------------|-----|--------------------------------------|-----|----------------|-------------------|
| PPP session id Port ID |     | broadband remote access server(BRAS) | VID | Agent<br>Count | Forwarded Packets |
|                        |     | Refresh                              |     |                |                   |

# 3.5.7 DHCP Relay Statistics

This page displays the DHCP relay statistics. Click DHCP Relay Statistics under Maintenance menu to display the following page.

| Get dhcp relay statistics |         |                    |
|---------------------------|---------|--------------------|
| Items Name                |         | Forwarded(Packets) |
| Bogus agent drop          |         | 0                  |
| Bogus giaddr drop         |         | 0                  |
| Client packets relayed    |         | 0                  |
| Server packet errors      |         | 0                  |
| Server packets relayed    |         | 0                  |
| Client packet errors      |         | 0                  |
| Add agent options         |         | 0                  |
| Drop agent mismatches     |         | 0                  |
| Corrupt agent options     |         | 0                  |
| Missing agent option      |         | 0                  |
| Bad circuit id            |         | 0                  |
| Missing circuit id        |         | 0                  |
| Bad remote id             |         | 0                  |
| Missing remote id         |         | 0                  |
|                           | Refresh |                    |